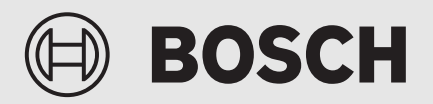

Installationsanleitung

# Bedienfeld **UI 800 CS**

Luft-Wasser-Wärmepumpe

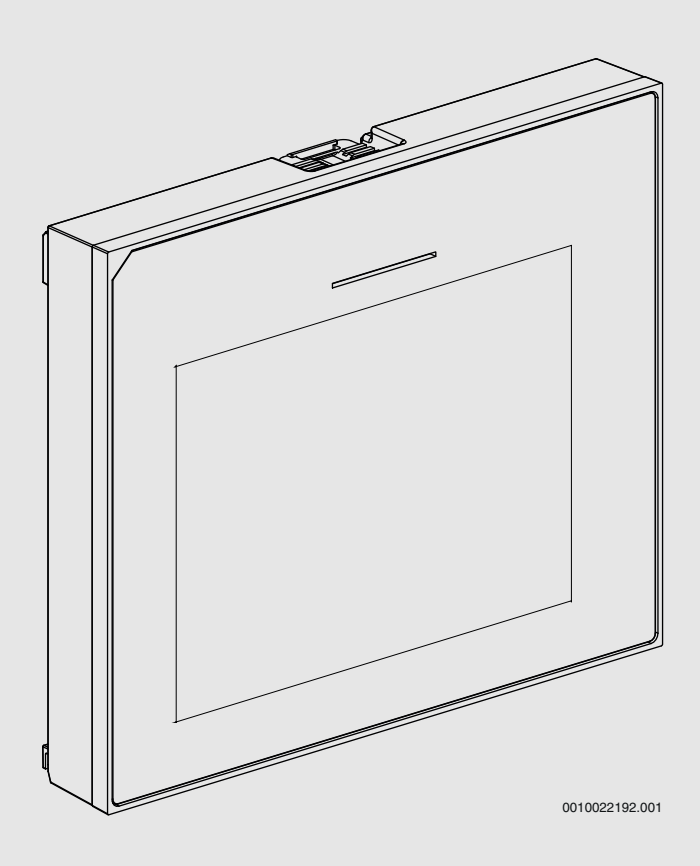

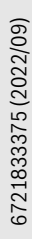

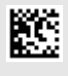

### Inhaltsverzeichnis

| _ | o       | Ladd"                                                       |
|---|---------|-------------------------------------------------------------|
| 1 | Symbo   | erkiarung und Sicherheitsninweise                           |
|   | 1.1     | Symbolerklarung                                             |
|   | 1.2     | Allgemeine Sicherneitshinweise 2                            |
| 2 | Angabe  | en zum Produkt 3                                            |
|   | 2.1     | Konformitätserklärung 3                                     |
|   | 2.2     | Produktbeschreibung 3                                       |
| - | 2.3     | Zubehör                                                     |
| 3 | Inbetri | ebnahme                                                     |
|   | 3.1     | Erstinbetriebnahme des Systembedieneinheit                  |
|   | 3.2     | Weitere Einstellungen für die Inbetriebnahme                |
|   | 3.2.1   | Wichtige Einstellungen für den Heizbetrieb 5                |
|   | 3.2.2   | Wichtige Einstellungen für den<br>Warmwasserbetrieb         |
|   | 3.2.3   | Wichtige Einstellungen für weitere Systeme und<br>Einheiten |
|   | 3.3     | Monitorwerte überprüfen 5                                   |
|   | 3.4     | Anlagenübergabe                                             |
|   | 3.5     | Abschaltung 5                                               |
| _ | 3.6     | Schnellstart der Wärmepumpe 5                               |
| 4 | Service | emenü                                                       |
|   | 4.1     | Anlageneinstellungen                                        |
|   | 4.1.1   | Systemanalyse starten                                       |
|   | 4.1.2   | Inbetriebnahme der Bedieneinheit                            |
|   | 4.1.3   | Menü: Wärmepumpe                                            |
|   | 4.1.4   | Menü: Zuheizer                                              |
|   | 4.1.5   | Menü: Heizung und Kühlung8                                  |
|   | 4.1.6   | Menü: Heizung                                               |
|   | 4.1.7   | Menü Estrichtrocknung                                       |
|   | 4.1.8   | Menü: Warmwasser                                            |
|   | 4.1.9   | Menü: Solar14                                               |
|   | 4.1.10  | Menü: Lüftung15                                             |
|   | 4.1.11  | Menü: Photovoltaikanlage15                                  |
|   | 4.1.12  | Menü: Smart Grid15                                          |
|   | 4.1.13  | Insteinst. wiederherstellen15                               |
|   | 4.1.14  | Werkseinstellungen15                                        |
|   | 4.2     | Diagnose15                                                  |
|   | 4.2.1   | Menü: Funktionstests15                                      |
|   | 4.2.2   | Menü: Störungen16                                           |
|   | 4.2.3   | Kontaktdaten Installateur17                                 |
|   | 4.3     | Info17                                                      |
| - | 4.4     | Systemübersicht                                             |
| 5 | Datens  | chutzhinweise                                               |
| 6 | Übersid | cht für Service                                             |

### **1** Symbolerklärung und Sicherheitshinweise

### 1.1 Symbolerklärung

#### Warnhinweise

In Warnhinweisen kennzeichnen Signalwörter die Art und Schwere der Folgen, falls die Maßnahmen zur Abwendung der Gefahr nicht befolgt werden.

Folgende Signalwörter sind definiert und können im vorliegenden Dokument verwendet sein:

### GEFAHR

**GEFAHR** bedeutet, dass schwere bis lebensgefährliche Personenschäden auftreten werden.

# /! WARNUNG

WARNUNG bedeutet, dass schwere bis lebensgefährliche Personenschäden auftreten können.

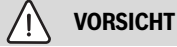

**VORSICHT** bedeutet, dass leichte bis mittelschwere Personenschäden auftreten können.

#### HINWEIS

HINWEIS bedeutet, dass Sachschäden auftreten können.

#### Wichtige Informationen

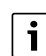

Wichtige Informationen ohne Gefahren für Menschen oder Sachen werden mit dem gezeigten Info-Symbol gekennzeichnet.

#### 1.2 Allgemeine Sicherheitshinweise

#### \Lambda Hinweise für die Zielgruppe

Diese Installationsanleitung richtet sich an Fachleute für Wasserinstallationen, Heizungs- und Elektrotechnik. Die Anweisungen in allen Anleitungen müssen eingehalten werden. Bei Nichtbeachten können Sachschäden und Personenschäden bis hin zur Lebensgefahr entstehen.

- Installationsanleitungen (Wärmeerzeuger, Heizungsregler, usw.) vor der Installation lesen.
- Sicherheits- und Warnhinweise beachten.
- Nationale und regionale Vorschriften, technische Regeln und Richtlinien beachten.

#### ▲ Bestimmungsgemäße Verwendung

 Produkt ausschlie
ßlich zur Regelung von Heizungsanlagen verwenden.

Jede andere Verwendung ist nicht bestimmungsgemäß. Daraus resultierende Schäden sind von der Haftung ausgeschlossen.

## 2 Angaben zum Produkt

Dies ist eine Originalanleitung. Übersetzungen dürfen nicht ohne Zustimmung des Herstellers angefertigt werden.

#### 2.1 Konformitätserklärung

Dieses Produkt entspricht in Konstruktion und Betriebsverhalten den europäischen und nationalen Anforderungen.

Mit der CE-Kennzeichnung wird die Konformität des Produkts mit allen anzuwendenden EU-Rechtsvorschriften erklärt, die das Anbringen dieser Kennzeichnung vorsehen.

Der vollständige Text der Konformitätserklärung ist im Internet verfügbar: www.bosch-einfach-heizen.de.

#### 2.2 Produktbeschreibung

Das Bedieneinheit verfügt über ein Touchscreen-Display. Um zwischen den Menüoptionen zu wechseln, mit dem Finger wischen, um Einstellungen auszuwählen, auf das Display tippen. Das Bedieneinheit dient zur Regelung der Wärmepumpe, von max. 4 Heizkreisen für Heizen und Kühlen, sowie einem Speicherladekreis für die Warmwasserbereitung, solarer Warmwasserbereitung und solarer Heizungsunterstützung.

- · Das Bedieneinheit verfügt über ein Zeitprogramm:
  - Heizungsanlagen: F
    ür jeden Heizkreis 1 Zeitprogramme mit 2 Schaltzeiten je Tag.
  - Warmwasser: Ein Zeitprogramm f
    ür die Warmwasserbereitung und ein Zeitprogramm f
    ür die Zirkulationspumpe mit jeweils 6 Schaltzeiten je Tag.
- Bestimmte Menüpunkte sind länderabhängig und werden nur angezeigt, wenn an der Bedieneinheit das Land eingestellt wurde, in dem die Wärmepumpe installiert ist.

Der Funktionsumfang und damit die Menüstruktur des Bedieneinheits ist abhängig vom Aufbau der Anlage. Einstellbereiche, Grundeinstellungen und Funktionsumfang sind abhängig von der Anlage vor Ort und weichen ggf. von den Angaben in dieser Anleitung ab.

Die im Display angezeigten Texte sind abhängig von der Software-Version des Bedieneinheits und können ggf. von den Texten in diesem Handbuch abweichen.

- Wenn 2 oder mehr Heiz-/Kühlkreise installiert sind, sind Einstellungen für jeden Heiz-/Kühlkreis verfügbar und erforderlich.
- Wenn weitere Anlagenteile und Module installiert, sind entsprechende Einstellungen verfügbar und erforderlich. Spezifische Einstellungen finden Sie in der Modul- und Zubehördokumentation.

#### 2.3 Zubehör

Funktionsmodule und Fernbedienungen des Regelsystems EMS 2:

- Raumregler CR10.
- Raumregler CR10H mit integriertem Feuchtefühler.
- Funkfernbedienung CR20RF mit integriertem Feuchtefühler. Funkmodul K30RF erforderlich.
- Systemfernbedienung RT800 mit integriertem Feuchtefühler.
- MM 100: Mischermodul.
- MS 100: Solarmodul.
- MS 200: erweitertes Solarmodul.
- MU100: Modul f
  ür externe St
  örmeldung.

#### Mit folgenden Modulen ist keine Kombination möglich:

• FR..., FW..., TF..., TR..., TA..., CR/CW 100/400/800

# 3 Inbetriebnahme

### WARNUNG

#### Verbrühungsgefahr!

Beim Aktivieren der Funktion "Extra-Warmwasser" sind Warmwassertemperaturen über 60 °C möglich. Deshalb muss eine Mischeinrichtung installiert werden.

#### HINWEIS

### Schäden am Fußboden!

Bei zu hohen Temperaturen sind Schäden am Fußboden möglich.

- Bei Fußbodenheizung darauf achten, dass die Maximaltemperatur des jeweiligen Fußbodentyps nicht überschritten wird.
- Ggf. einen zusätzlichen Temperaturwächter am Spannungseingang der jeweiligen Zirkulationspumpe oder an einen der externen Eingänge anschließen.

#### Übersicht Inbetriebnahme

- Sicherstellen, dass alle elektrischen Anschlüsse (Netzspannung und Signalkabel) der Anlage und des Zubehörs ordnungsgemäß ausgeführt sind.
- 2. Kodierung der Zubehörmodule ausführen (Anleitungen für die Module beachten).
- 3. Sicherstellen, dass die Heizungsanlage komplett mit Wasser gefüllt ist und entlüftet wurde.
- 4. Anlage einschalten.
- Erstinbetriebnahme der Systembedieneinheit UI 800 CS durchführen (→ Kapitel "Erstinbetriebnahme der Bedieneinheit").
- 6. Bei Bedarf weitere Inbetriebnahmeschritte ausführen, siehe Kapitel "Weitere Einstellungen für die Inbetriebnahme".
- Einstellungen im Servicemenü überprüfen und bei Bedarf vornehmen (→ Kapitel "Servicemenü").
- 8. Angezeigte Warnungen und Störungen beheben und Störungshistorie zurücksetzen.
- 9. Anlagenübergabe ( $\rightarrow$  Kapitel "Anlagenübergabe").

#### 3.1 Erstinbetriebnahme des Systembedieneinheit

Wenn das Bedieneinheit erstmalig an die Spannungsversorgung angeschlossen wird, startet ein Konfigurationsassistent. Wenn der Assistent abgeschlossen ist, können Sie wählen, ob Sie zum Startmenü wechseln oder zusätzliche Einstellungen im Servicemenü vornehmen möchten.

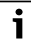

Einige Funktionen werden nur im Display angezeigt, wenn sie aktiviert wurden bzw. das entsprechende Zubehör installiert ist.

# i

In jeder Anlageninstallation werden nur die Menüs der installierten Module und Bauteile angezeigt. Die verfügbaren Menüoptionen können je nach Land bzw. Markt unterschiedlich sein.

| Menüpunkt    | Beschreibung                                                                                                    |
|--------------|----------------------------------------------------------------------------------------------------|
| Sprache      | Sprache einstellen. Auf [Weiter] drücken.                                                                                                    |
| Datumsformat | Datumsformat einstellen. Zwischen [TT.MM.JJ],<br>[MM/TT/JJ]<br>-oder-<br>[JJ-MM-TT] wählen. [Weiter] auswählen, um mit der<br>Konfiguration fortzufahren,<br>-oder-<br>[Zurück], um zurückzukehren. |

| Menüpunkt                    | Beschreibung                                                                                                    |
|------------------------------|----------------------------------------------------------------------------------------------------|
| Datum                        | Datum einstellen. [Weiter] auswählen, um mit der<br>Konfiguration fortzufahren,<br>-oder-<br>[Zurück], um zurückzukehren.                                                                                                    |
| Zeit                         | Uhrzeit einstellen. [Weiter] auswählen, um mit der<br>Konfiguration fortzufahren,<br>- <b>oder-</b><br>[Zurück], um zurückzukehren.                                                                                                    |
| Installation<br>überprüfen   | Kontrollfrage: Sind alle Module und die Fernbedie-<br>nung installiert und adressiert? [Weiter] auswählen,<br>um mit der Konfiguration fortzufahren,<br>-oder-<br>[Zurück], um zurückzukehren.                                                                                                    |
| Konfigurations-<br>assistent | Systemanalyse starten. Das Bedieneinheit führt eine<br>Prüfung des Systems und aller angeschlossenen Zu-<br>behörmodule durch. [Weiter] auswählen, um mit der<br>Konfiguration fortzufahren,<br>-oder-<br>[Zurück], um zurückzukehren.                                                                                                    |
| Land                         | Land einstellen. [Weiter] auswählen, um mit der<br>Konfiguration fortzufahren,<br><b>-oder-</b><br>[Zurück], um zurückzukehren.                                                                                                    |
| Min. Außentem-<br>peratur    | Auslegungsaußentemperatur der Anlage einstellen.<br>Dabei handelt es sich um die niedrigste durch-<br>schnittliche Außenlufttemperatur in der jeweiligen<br>Region. Die Einstellung entspricht dem Punkt, an<br>dem die Wärmequelle die höchste Vorlauftempera-<br>tur erreicht, und beeinflusst demzufolge die Neigung<br>der Heizkurve.<br>[Weiter] auswählen, um mit der Konfiguration fortzu-<br>fahren,<br>-oder-<br>[Zurück], um zurückzukehren. |
| Anlagenpuffer-<br>speicher   | Wenn ein Pufferspeicher installiert ist, [Ja] auswäh-<br>len. Ansonsten [Nein] auswählen. [Weiter] auswäh-<br>len, um mit der Konfiguration fortzufahren,<br>-oder-<br>[Zurück], um zurückzukehren.                                                                                                    |
| Bypass instal-<br>liert      | Dieses Menü wird angezeigt, wenn kein Pufferspei-<br>cher installiert ist. [Ja] auswählen, wenn in der Anla-<br>ge ein Bypass installiert ist. Andernfalls [Nein]<br>auswählen. [Weiter] auswählen, um mit der Konfigu-<br>ration fortzufahren,<br>-oder-<br>[Zurück], um zurückzukehren.                                                                                                    |
| Konstanttemp.<br>Wärmep.     | [Ja] auswählen, wenn die Wärmepumpe mit kons-<br>tanter Temperatur arbeiten soll. Ansonsten [Nein]<br>auswählen. [Weiter] auswählen, um mit der Konfigu-<br>ration fortzufahren,<br>-oder-<br>[Zurück], um zurückzukehren.                                                                                                    |
| Sicherung <sup>1)</sup>      | Hauptsicherung auswählen, über die Wärmepumpe<br>abgesichert ist.<br>[16 A]  [20 A]  [25 A]  [32 A]. [Weiter] auswäh-<br>len, um mit der Konfiguration fortzufahren,<br>-oder-<br>[Zurück], um zurückzukehren.                                                                                                    |

| Menüpunkt                                                                                      | Beschreibung                                                                                                    |
|------------------------------------------------------------------------------------------------|----------------------------------------------------------------------------------------------------|
| Zuheizer                                                                                       | Auswählen, welcher Zuheizertyp verwendet wird.<br>[Keine]   [Elektrischer Zuheizer]   [Bivalent-alternati-<br>ver Betrieb]   [Bivalent-paralleler Betrieb]   [Kosten-<br>optimierter Hybridbetrieb]. [Weiter] auswählen, um<br>mit der Konfiguration fortzufahren,<br>-oder-<br>[Zurück], um zurückzukehren.                                                                                                    |
| Einbausituation                                                                                | Art des Hauses für die Installation der Anlage aus-<br>wählen. Diese beeinflusst die Anzeige von Funktio-<br>nen "Away" in der Systembedieneinheit und in der<br>Fernbedieneiheit (Anzeige von Systemfunktionen<br>außerhalb des zugeordneten Heizkreises). Die Ein-<br>stellung Mehrfamilienhaus verhindert, dass zum Bei-<br>spiel Abwesenheit oder Ferien einer Partei im Haus<br>das Regelungsverhalten für die andere Partei im<br>Haus beeinflussen. |
|                                                                                                | <ul> <li>Einfamilienhaus. Mit der Einstellung "Einfamilienhaus" sind alle verfügbaren Funktionen der jeweiligen Fernbedienung verfügbar.</li> <li>Mehrfamilienhaus. Die Funktionen, die alle Bewohner betreffen, werden in der Fernbedienung ausgeblendet, z.B. Einstellungen zu Warmwasser, 2.Heizkreis, Solarsystem, der "Abwesend" (Funktion Urlaubsprogramm).</li> </ul>                                                                               |
|                                                                                                | [Weiter] auswahlen, um mit der Konfiguration fortzu-<br>fahren,<br>-oder-<br>[Zurück], um zurückzukehren.                                                                                                    |
| Heizsystem HK1                                                                                 | Art der Wärmeverteilung im Heizkreis 1 auswählen<br>[Heizkörper]   [Konvektoren]   [Fußbodenheizung].<br>[Weiter] auswählen, um mit der Konfiguration fortzu-<br>fahren,<br>-oder-<br>[Zurück], um zurückzukehren.                                                                                                    |
| Systemfunktion<br>HK1                                                                          | Funktion für Heizkreis 1 auswählen. [Heizen]  <br>[Kühlung]   [Heizung und Kühlung]. [Weiter] aus-<br>wählen, um mit der Konfiguration fortzufahren,<br>-oder-<br>[Zurück] um zurückzukehren                                                                                                    |
| Taupunkt<br>HKXXX <sup>2)</sup> Die Ein-<br>stellung ist eben-<br>falls Heizkreis-<br>bezogen. | Einstellen, ob die Kühlfunktion über die Taupunkt-<br>temperatur gesteuert werden soll. Der Regler hält bei<br>Aktivierung die Vorlaufsolltemperatur um diesen<br>Wert über dem errechneten Taupunkt. Hierfür ist<br>eine Fernbedienung mit Feuchtefühler notwendig.<br>[Ja]  [Nein]. [Weiter] auswählen, um mit der Konfi-<br>guration fortzufahren,<br>-oder-<br>[Zurück], um zurückzukehren.                                                            |
| Heizsystem-Typ<br>HK1                                                                          | Maximale Vorlauftemperatur für Heizkreis 1 einstel-<br>len und bestätigen. <sup>3)</sup><br>Heizkörper /<br>Konvektoren<br>Fußbodenheizung<br>[Weiter] auswählen, um mit der Konfiguration fort-<br>zufahren,<br>- <b>oder-</b><br>[Zurück], um zurückzukehren.                                                                                                    |

| Menüpunkt                                                                                         | Beschreibung                                                                                                    |
|---------------------------------------------------------------------------------------------------|----------------------------------------------------------------------------------------------------|
| Auslegungstem-<br>peratur HK1                                                                     | Dimensionierte Vorlauftemperatur für Heizkreis 1<br>einstellen und bestätigen.<br>Heizkörper /<br>Konvektoren<br>Fußbodenheizung |
|                                                                                                   | Um die Konfiguration fortzusetzen, Weiter auswäh<br>len.<br><b>-oder-</b><br>Um zurückzukehren, Zurück auswählen.                |
| Wenn es in einer Heizungsanlagen mehrere Heizkreise gibt, diese wie<br>Heizkreis 1 konfigurieren. |                                                                                                    |
| Warmwasser                                                                                        | Art der Warmwasserbereitung einstellen. Nicht ins                                                                                |

|               | talliert   Wärmepumpe   Trinkw.                                                                                                    |
|---------------|----------------------------------------------------------------------------------------------------|
| Systemanalyse | Der Konfigurationsassistent ist erfolgreich beendet.<br>Einstellungen speichern und zum Hauptbildschirm<br>wechseln oder mit weitergehenden Einstellungen |
|               | fortfahren?. Speich. u. schließen auswählen, wenn<br>die Konfiguration abgeschlossen ist.<br>-oder-                                                       |
|               | Detaileinstellungen auswählen, um vorgenommene<br>Einstellungen zu kontrollieren oder zu ändern bzw.<br>um weitere Einstellungen vorzunehmen.             |

1) Dieses Menü wird nur angezeigt, wenn ein Leistungswächter installiert ist.

- 2) Dieses Menü wird nur angezeigt, wenn die Funktion Heizkörper oder Konvektor
- und Kühlung oder Heizung und Kühlung für den Heizkreis ausgewählt wurde.
- 3) Die maximale Temperatur ist abhängig von der Inneneinheit

#### Tab. 1 Konfigurationsassistent

#### 3.2 Weitere Einstellungen für die Inbetriebnahme

Wenn Funktionen deaktiviert wurden, werden nicht notwendige Menüoptionen nicht mehr angezeigt.

Nach dem Abschluss der Inbetriebnahme unbedingt alle Einstellungen speichern. Dafür im Servicemenü auf **Installateureinstell. speichern** tippen.

#### 3.2.1 Wichtige Einstellungen für den Heizbetrieb

In der Regel werden alle relevanten Einstellungen während der Inbetriebnahme vorgenommen. Bei Bedarf können jedoch im Heizungsmenü weitere Einstellungen überprüft und geändert werden.

- Einstellungen im Menü für Heizkreis 1 ... 4 überprüfen.
  - Heizkurve entsprechend den Anlagenanforderungen einstellen.

#### 3.2.2 Wichtige Einstellungen für den Warmwasserbetrieb

Die Einstellungen im Warmwassermenü müssen bei der Inbetriebnahme überprüft und ggf. angepasst werden. Nur so wird sichergestellt, dass der Warmwasserbetrieb einwandfrei funktioniert.

• Einstellungen im Warmwassermenü überprüfen.

#### 3.2.3 Wichtige Einstellungen für weitere Systeme und Einheiten

Wenn weitere spezielle Systeme oder Einheiten montiert sind, werden weitere Menüoptionen verfügbar, z. B. das Menü für Lüftung, Pool oder Solar.

Um die einwandfreie Funktion zu gewährleisten, die entsprechende technische Dokumentation des Systems bzw. der Einheit beachten.

#### 3.3 Monitorwerte überprüfen

Die überwachten Werte können über das Menü Info oder den Info-Button aufgerufen werden. Das Menü enthält Angaben zu den Monitorwerten, den Wärmepumpenstatus, den Anlagenstatus, den Status zugehöriger Komponenten, den Status des Zubehörs sowie die Statistik.

#### 3.4 Anlagenübergabe

 Benutzer in die Wirkungsweise und die Bedienung der Bedieneinheit und des Zubehörs einweisen. • Benutzer über die vorgenommenen Einstellungen informieren.

### 3.5 Abschaltung

Im Normalfall ist die Einheit eingeschaltet. Die Anlage wird beispielsweise nur für Wartungszwecke abgeschaltet.

i

Standby bedeutet, dass die Anlage komplett ausgeschaltet ist und keine Sicherheitsfunktionen, wie Frostschutz, aktiv sind.

- Um die Anlage vorübergehend auszuschalten:
  - Option > **Menü** im Startmenü auswählen
  - Für weitere Menüoptionen Expertenansicht > Ein auswählen.
  - Standby-Betrieb in der Liste auswählen
  - Auf Ja drücken
- Um die Anlage einzuschalten:
  - Auf das Display drücken.
  - **Ja** wählen.
- Um die Anlage dauerhaft abzuschalten: Spannungsversorgung der gesamten Anlage und aller Bus-Teilnehmer unterbrechen.

# i

Nach einem Stromausfall oder längerer Betriebsunterbrechung über mehrere Stunden müssen Datum und Uhrzeit wieder eingestellt werden. Alle anderen Einstellungen bleiben dauerhaft erhalten.

#### 3.6 Schnellstart der Wärmepumpe

- Um das Servicemenü zu öffnen, Taste Menü gedrückt halten, bis zum Ende des Countdowns.
- Anlageneinstellungen öffnen.
- Wärmepumpe wählen.
- Schneller Kompressorstart wählen.
- Wenn die Frage Schnellstart des Kompressors? angezeigt wird, Ja wählen.

Die Schnellstartfunktion erhöht die Wärmeanforderung, sodass die Wärmepumpe schnellstmöglich startet.

#### 4 Servicemenü

- Um das Servicemenü zu öffnen, Taste Menü gedrückt halten, bis der Countdown abgelaufen ist (ca. 5 Sekunden).
- Um das gewünschte Menü zu öffnen, das Eingabefeld für eine Einstellung zu aktivieren oder Änderungen zu bestätigen, auf die jeweilige Option tippen.
- Santippen, um die aktuelle Menüebene zu verlassen.
- In einigen Menüs nach dem Ändern von Einstellungen Ja oder Nein auswählen.
- ► Wenn alle Einstellungen abgeschlossen sind, mit ∽ zurückkehren und **Ja** auswählen, um das Servicemenü zu verlassen.

#### -oder-

• Nein auswählen, um im Servicemenü zu bleiben.

i

Die Standardwerte werden **fett** angezeigt. Bei einigen Einstellungen sind die Standardwerte von der angeschlossenen Wärmequelle abhängig.

#### 4.1 Anlageneinstellungen

#### 4.1.1 Systemanalyse starten

Die Bedieneinheit erkennt automatisch, welche BUS-Knoten in der Anlage installiert sind, und passt das Menü und die Grundeinstellungen entsprechend an.

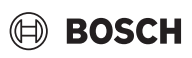

- Um das Servicemenü zu öffnen, Menütaste ca. 5 Sekunden lang gedrückt halten.
- ► Menü Anlageneinstellungen > Inbetriebnahme öffnen
- ► Die Einstellungen müssen nicht bestätigt werden. Wenn alle Einstellungen im ausgewählten Menü abgeschlossen sind, mit ⇔ zurückkehren.

| Menüpunkt                  | Beschreibung                                                                                                    |
|----------------------------|----------------------------------------------------------------------------------------------------|
| Installation<br>überprüfen | Sicherstellen, dass die Zubehörmodule und Raum-<br>temperaturfühler installiert und adressiert sind. Um<br>die Konfiguration fortzusetzen, Weiter auswählen.<br>Um zurückzukehren, Zurück auswählen. |

Tab. 2 Systemanalyse starten

# 4.1.2 Inbetriebnahme der Bedieneinheit

Die Bedieneinheit erkennt automatisch, welche BUS-Knoten in der Anlage installiert sind, und passt das Menü und die Grundeinstellungen entsprechend an.

- Um das Servicemenü zu öffnen, Menütaste ca. 5 Sekunden lang gedrückt halten.
- ► Menü Anlageneinstellungen > Inbetriebnahme öffnen
- ► Die Einstellungen müssen nicht bestätigt werden. Wenn alle Einstellungen im ausgewählten Menü abgeschlossen sind, mit ⇔ zurückkehren.

| Menüpunkt                  | Beschreibung                                                                                                    |
|----------------------------|----------------------------------------------------------------------------------------------------|
| Land                       | Land einstellen. Zurück mit 숙.                                                                                                    |
| Anlagenpuffer-<br>speicher | Ja auswählen, wenn ein Pufferspeicher installiert ist.<br>Ansonsten Nein auswählen.                                                                                                    |
| Bypass instal-<br>liert    | Ja auswählen, wenn in der Anlage ein Bypass instal-<br>liert ist. Ansonsten Nein auswählen.                                                                                                    |
| Zuheizer                   | Auswählen, welcher Zuheizertyp verwendet wird.<br>Keine   Elektrischer Zuheizer. Zurück mit ∽.                                                                                                    |
| Sicherung                  | 16 A $ 20 A 25 A 32 A$ : Größe der Sicherung einstellen, über die die Wärmepumpe abgesichert ist. Zurück mit $\bigcirc$ .                                                                                                    |
| Einbausituation            | Wählen, in welchem Haustyp sich die Anlage befin-<br>det. Diese beeinflusst die Anzeige von Funktionen<br>"Away" in der Systembedieneinheit und in der Fern-<br>bedieneiheit (Anzeige von Systemfunktionen außer-<br>halb des zugeordneten Heizkreises). Die Einstellung<br>Mehrfamilienhaus verhindert, dass zum Beispiel Ab-<br>wesenheit oder Ferien einer Partei im Haus das Re-<br>gelungsverhalten für die andere Partei im Haus<br>beeinflussen. Einfamilienhaus   Mehrfamilienhaus.<br>Zurück mit ↔.<br>Diese beeinflusst die Anzeige von Funktionen [Anwe-<br>send] in der Systembedieneinheit und in der Fernbe-<br>dieneinheit (Anzeige von Systemfunktionen<br>außerhalb des zugeordneten Heizkreises). |
| Heizkreis 1                | Nicht installiert   Wärmepumpe   Am Modul: Einstel-<br>len der Installationsart von Heizkreis 1. Zurück mit                                                                                                    |
| Heizsystem<br>HK24         | Nicht installiert   Am Modul: [Am Modul] auswählen,<br>wenn ein weitere Heizkreise vorhanden sind. Zurück<br>mit 🗢.                                                                                                    |
| Warmwasser                 | Nicht installiert   Wärmepumpe (integrierter Warm-<br>wasserspeicher oder extern)   Frischwasserstation<br>(eine kompatible Frischwasserstation ist ange-<br>schlossen). Zurück mit $\frown$ .                                                                                                    |
| Solar                      | Ja auswählen, wenn eine Solarthermieanlage an die<br>Wärmepumpe angeschlossen ist. Ansonsten Nein<br>auswählen.                                                                                                    |

| Menüpunkt                                 | Beschreibung                                                                                                   |
|-------------------------------------------|----------------------------------------------------------------------------------------------------|
| Lüftung                                   | Ja auswählen, wenn eine Lüftungsgerät an die Wär-<br>mepumpe angeschlossen ist. Ansonsten Nein aus-<br>wählen. |
| Um Inbetriebnahme zu verlassen, 🗢 wählen. |                                                                                                    |
| Tab. 3 Inbetriebnahme                     |                                                                                                    |

## 4.1.3 Menü: Wärmepumpe

In diesem Menü werden die speziellen Einstellungen für die Wärmepumpe vorgenommen. Welche Einstellungen angezeigt werden, ist vom Anlagenaufbau, der Konfiguration sowie dem installierten Zubehör abhängig.

i

Die Menüoptionen EVU-Sperrzeit 1 ist nur mit Menü Externer Eingang 1 verfügbar. Nach EVU-Vorgaben die entsprechende Sperrzeit auswählen.

| Menüpunkt                                                                                   | Beschreibung                                                                                                    |
|---------------------------------------------------------------------------------------------|----------------------------------------------------------------------------------------------------|
| Expertenansicht                                                                             | Für weitere Menüoptionen Ein auswählen.<br>Die Expertenansicht ist bei der Auslieferung auf <b>Aus</b><br>gesetzt und es werden nur die wichtigsten Parame-<br>ter angezeigt. Wenn der Parameter auf Ein gesetzt<br>wird, werden weitere konfigurierbare Parameter an-<br>gezeigt.                                                                                                    |
| Schneller Kom-<br>pressorstart                                                              | Die Schnellstartfunktion erhöht die Wärmeanforde-<br>rung, sodass die Wärmepumpe schnellstmöglich<br>startet (abhängig von der Kompressor-Aufheizpha-<br>se).<br>► Für den Schnellstart Ja auswählen.<br>-oder-                                                                                                    |
|                                                                                             | <ul> <li>Um zurückzukehren ohne die Funktion zu aktivie-<br/>ren, Nein wählen.</li> </ul>                                                                                                    |
| Geräuscharmer<br>Betrieb                                                                    | <ul> <li>Betriebsart:<br/>Um den geräuschreduzierten Betrieb zu deaktivieren, Aus auswählen.<br/>Um den geräuschreduzierten Betrieb zu den eingestellten Zeiten zu aktivieren, Auto auswählen.<br/>Wenn der geräuschreduzierte Betrieb durchgängig aktiv sein soll, Dauerhaft an auswählen.</li> <li>Von: Startzeit für den geräuschreduzierten Betrieb wählen.</li> <li>Bis: Abschaltzeit für den geräuschreduzierten Betrieb wählen.</li> <li>Abschalten unter min. Außentemperatur: Mindesttemperatur für den geräuschreduzierten Betrieb auswählen.</li> <li>Leistungsreduktion: einstellen, wie stark die leistung des Kompressors reduziert werden soll (%).</li> </ul> |
| Max. Kompres-<br>sordrehzahl                                                                | Die Leistungsstufe f ür den Kompressorbetrieb<br>kann in Prozent begrenzt werden. Die h öchste<br>gew ünschte Leistungsstufe des Kompressors<br>einstellen. Welche Einstellung welcher Leistung<br>entspricht, ist in den technischen Daten angege-<br>ben.                                                                                                    |
| Manuelle Abtau-<br>ung                                                                      | <ul> <li>Die Wärmepumpe wird gezwungen, den Ver-<br/>dampfer abzutauen.</li> </ul>                                                                                                    |
| Externer<br>Eingang 14<br>In jedem Menü<br>sind verschiede-<br>ne Einstellungen<br>möglich. | Standardmäßig wird ein geschlossener Kontakt am<br>externen Eingang als Ein erkannt.<br>Durch die Auswahl von Eingang invertiert wird ein of-<br>fener Kontakt als Ein erkannt.                                                                                                    |

| Menüpunkt        | Beschreibung                                                                |
|------------------|-----------------------------------------------------------------------------|
| Externer         | EVU-Sperrzeit 1:                                                            |
| Eingang 1        | Ein aktives Signal am externen Eingang sperrt den                           |
|                  | Kompressorbetrieb und den Betrieb des elektri-                              |
|                  | schen Zuheizers.                                                            |
| Externer         | Warmwasserbetr. sperren:                                                    |
| Eingang 2        | Ein aktives Signal am externen Eingang sperrt den                           |
|                  | Warmwasserbetrieb.                                                          |
|                  | Heizbetrieb sperren:                                                        |
|                  | Ein aktives Signal am externen Eingang sperrt den                           |
|                  | Heizbetrieb.                                                                |
| Externer         | Überhitzungsschutz HK1:                                                     |
| Eingang 3        | Ein aktives Signal am externen Eingang sperrt den                           |
|                  | Heizbetrieb und funrt zu einer Alarmanzeige.                                |
| Externer         | Photovoltaikanlage:                                                         |
| Eingang 4        | Ein aktives Signal am externen Eingang ermoglicht                           |
|                  | die Steuerung über eine Photovortalkanlage.                                 |
| Sammelalarm      | angezeigt.                                                                  |
|                  | Alarme und Warnungen: Alle akuelle Alarme und Mit-                          |
|                  | teilungen werden im Display angezeigt.                                      |
| TCO/TC3 Temp     | Soll-Temperaturdifferenz (Delta) für das Wärmeträ-                          |
| diff. Hzg.       | germedium einstellen                                                        |
|                  | [Heizkörper]   [Konvektoren].                                               |
|                  | [Fußbodenheizung].                                                          |
|                  | Die Drehzahl wird kontinuierlich nach der festgeleg-                        |
|                  | ten Differenz geregelt.                                                     |
| TCO/TC3 Temp     | Soll-Temperaturdifferenz (Delta) für das Wärmeträ-                          |
| diff. Kühl.      | germedium einstellen.                                                       |
|                  | Die Drehzahl wird kontinuierlich nach der festgeleg-                        |
|                  | ten Differenz geregelt.                                                     |
| PC1 Drucksoll-   | Stellen Sie den konstanten Druck der Heizkreispum-                          |
| wert             | pe ein (mbar).                                                              |
| Wechselbetrieb   | Wechselbetr. HzgWW. Um zwischen Heiz- und                                   |
|                  | Warmwasserbetrieb zu wechseln, Ja auswahlen.                                |
|                  | Um nicht zwischen Heiz- und Warmwasserbe-<br>trieb zu wechseln. Nein wählen |
|                  | <ul> <li>Maximaldauer WW, Maximale Dauer des Warm-</li> </ul>               |
|                  | wasserbetriebs bei vorliegendem Wärmebedarf                                 |
|                  | einstellen.                                                                 |
|                  | <ul> <li>Maximaldauer Heizung. Maximale Dauer des</li> </ul>                |
|                  | Heizbetriebs bei vorliegendem Warmwasserbe-                                 |
|                  | darf einstellen.                                                            |
| Pumpenblockier-  | ► Die Wärmepumpe verfügt über eine Schutzfunk-                              |
| schutz           | tion für Pumpen und Ventile in der Wärmepum-                                |
|                  | pe. Die Pumpenkick-Funktion läuft wöchentlich.                              |
|                  | Stellen Sie die Stunde des Tages der Pumpen-                                |
| Tatlifture f. 1  | KICKIUNKTION EIN.                                                           |
| Entiuttungstunk- | Lum dauernatten Deaktivieren der Entluttungs-<br>funktion Aus auswählen     |
| uun              | Tum dauerhaften Aktivioren der Entlüftunge                                  |
|                  | funktion Fin auswählen Deaktivierung nach                                   |
|                  | Ende der Entlüftung erforderlich.                                           |
| Minimaler Be-    | <ul> <li>Niedrigsten zulässigen Anlagendruck der Hei-</li> </ul>            |
| triebsdruck      | zungsanlage einstellen.                                                     |
| Optimaler Be-    | <ul> <li>Optimalen Anlagendruck der Heizungsanlage</li> </ul>               |
| triebsdruck      | einstellen.                                                                 |
| Max. Puffervor-  | ► Stellen Sie die maximale Vorlauftemperatur ein.                           |
| laufsolltempera- | die bei installiertem Pufferspeicher und nur bei                            |
| tur              | gemischten Heizkreisen verwendet wird.                                      |

| Menüpunkt                          | Beschreibung                                                                                                    |
|------------------------------------|----------------------------------------------------------------------------------------------------|
| 3-Wege-Ventil in<br>Mittelstellung | <ul> <li>Werkseitige Standardkonfiguration. Diese Ein-<br/>stellung wird z.B. zum Befüllen / Entleeren des<br/>Gerätes.</li> </ul>                                                                                                    |
| LIN-bus Pumpen                     | <ul> <li>PC0 verbunden [Ja]   [Nein].</li> <li>PC1 verbunden [Ja]   [Nein].</li> <li>PC2 verbunden [Ja]   [Nein].</li> <li>Mehr <ul> <li>[Mit PC0 verbinden]   Verbindung mit PC0 trennen</li> <li>[Mit PC1 verbinden]   Verbindung mit PC1 trennen</li> <li>[Mit PC2 verbinden]   Verbindung mit PC2 trennen</li> </ul> </li> </ul> |
| Tab. 4 Wärmepu                     | umpeneinstellungen                                                                                                    |

### 4.1.4 Menü: Zuheizer

In diesem Menü können Einstellungen für den Zuheizer vorgenommen werden. Diese Einstellungen sind nur zugänglich, wenn die Anlage wie hier beschrieben aufgebaut und konfiguriert ist und die verwendete Einheit diese Einstellung unterstützt.

| Menüpunkt                  | Beschreibung                                                                                                    |
|----------------------------|----------------------------------------------------------------------------------------------------|
| Expertenansicht            | Für weitere Menüoptionen Ein auswählen.<br>Die Expertenansicht ist bei der Auslieferung auf <b>Aus</b><br>gesetzt und es werden nur die wichtigsten Parame-<br>ter angezeigt. Wenn der Parameter auf Ein gesetzt<br>wird, werden alle Einstellungen angezeigt.                                                                                                    |
| Einzelbetrieb              | Ja auswählen, um den alleinigen Betrieb des Zuhei-<br>zers zu aktivieren. Diese Funktion wird verwendet,<br>wenn keine Außeneinheit vorübergehend vorhan-<br>den ist.                                                                                                    |
| Elektrischer Zu-<br>heizer | Das Menü wird angezeigt, wenn Elektrischer Zuhei-<br>zer bei der Inbetriebnahme als Zuheizer ausgewählt<br>wurde.                                                                                                    |
|                            | <ul> <li>Elektrischer Betrieb. Auswählen, wie viele Stufen im Zuheizerbetrieb möglich sein sollen -oder-<br/>Stufe für den reduzierten Zuheizerbetrieb auswählen.</li> </ul>                                                                                                    |
|                            | <ul> <li>Begrenz. mit Kompressor. Maximale Zuneizer-<br/>leistung während des Kompressorbetriebs ein-<br/>stellen.</li> </ul>                                                                                                    |
|                            | <ul> <li>Lstg.Zuheizer begrenzen. Maximale Zuheizer-<br/>leistung bei Betrieb ohne Kompressor einstellen.</li> <li>Lstg.WW-Betr. begrenzen. Maximale Zuheizer-<br/>leistung während der Warmwasserbereitung ein-<br/>stellen.</li> </ul>                                                                                                    |
| Nur Zuheizer               | Zum Aktivieren Ja auswählen.<br>Diese Einstellung sperrt die Wärmepumpe (den<br>Kompressor), sodass die Heizwärme- und Warm-<br>wasserbereitung ausschließlich über den Zuheizer<br>erfolgen.                                                                                                    |
| Zuheizersperre             | Zum Aktivieren Ja auswählen. Diese Einstellung<br>sperrt den Zuheizer, sodass die Heizwärme- und<br>Warmwasserbereitung ausschließlich über die Wär-<br>mepumpe (den Kompressor) erfolgen. Wenn der<br>Kompressor nicht verfügbar ist bzw, zur Sicherstel-<br>lung von Frostschutz und Abtaubetrieb kann der Zu-<br>heizer trotzdem aktiviert werden auch wenn die<br>Sperre aktiv ist. |

| Menüpunkt                | Beschreibung                                                                                                    |
|--------------------------|----------------------------------------------------------------------------------------------------|
| Verzögerung Hei-<br>zung | K x min<br>Der Zuheizer wird nach der eingestellten Verzöge-<br>rung aktiviert. Die Verzögerung ist von der Zeit und<br>der Abweichung vom Sollwert für die Vorlauftempe-<br>ratur abhängig.<br>Bestätigen<br><b>-oder-</b><br>Abbrechen wählen, um zum vorher eingestellten<br>Wert zurückzukehren.                                                          |
| Max.Begrenzung           | K<br>Zum Aktivieren der Funktion Ein auswählen, zum<br>Deaktivieren der Funktion Aus auswählen.<br>Mindestbegrenzung zwischen 0,1 und 10,0 K ein-<br>stellen. Diese Einstellung legt fest, ab wenn der Zu-<br>heizer unter der max. Temperatur der Wärmepumpe<br>(Kompressorbetrieb) gesperrt wird, um einen Stopp<br>bei gleichzeitigen Betrieb zu vermeiden |

Tab. 5 Zuheizereinstellungen

# 4.1.5 Menü: Heizung und Kühlung

Menü für allgemeine Einstellungen für den Heiz- und Kühlbetrieb.

| Menüpunkt                              | Beschreibung                                                                                                    |  |  |
|----------------------------------------|----------------------------------------------------------------------------------------------------|--|--|
| Menupunkt<br>Anlageneinstel-<br>lungen | <ul> <li>Min. Außentemperatur.<br/>Niedrigste durchschnittliche Außentemperatur<br/>zum Auslegungspunkt der Anlage festlegen.</li> <li>Dämpfung Gebäudeart. Bauart des Gebäudes<br/>auswählen. Siehe folgendes Kapitel.         <ul> <li>Keine</li> <li>Leicht</li> <li>Mittel</li> <li>Schwer</li> </ul> </li> <li>Vorrang HK1Um nur den Sollwert für den<br/>Heizkreis 1 zu verwenden, Ja auswählen.<br/>Heizkreis 1 hat Vorrang, alle anderen Heizkreise<br/>werden entsprechend den Festlegungen für<br/>Heizkreis 1 begrenzt. Jeder weitere Heizkreis<br/>wird nur dann beheizt, wenn auch Heizkreis 1 beheizt wird.</li> <li>oder-<br/>Nein auswählen. Wenn zusätzliche Heizkreis 1 gilt<br/>die höchste Vorlauftemperatur der zusätzlichen<br/>Heizkreise.</li> <li>Lufteintrittstemp. verwend (nur für spezielle<br/>Wärmepumpen).<br/>Um die Lüftungstemperatur als Raumtemperatur<br/>zu verwenden, Ja auswählen.</li> </ul> |  |  |
| Heizkreis 1                            | <ul> <li>Heizsystem-Typ HK1         <ul> <li>Heizkörper</li> <li>Konvektoren</li> <li>Fußbodenheizung</li> </ul> </li> </ul>                                                                                                    |  |  |
|                                        | <ul> <li>Fernbedienung auswählen.</li> <li>Keine</li> <li>CR10</li> <li>CR10H</li> <li>CR20RF</li> <li>RT800</li> <li>Einzelraumregelung</li> </ul>                                                                                                    |  |  |

| Menüpunkt | Be | schreibung                                                                                                    |
|-----------|----|----------------------------------------------------------------------------------------------------|
|           |    | Einzelraumregelung konfigurieren. Wird nur an-<br>gezeigt, wenn als Fernbedienung Einzelraumre-<br>gelung ausgewählt wird                                                                                                    |
|           |    | <ul> <li>Regelungsart einzustellen. Regelungsart für<br/>den Betrieb mit Einzelraumregelung auswäh-<br/>len (bei vollständiger Ausstattung von Räu-<br/>men mit Einzelraumregler).<br/>Außentemperatur geführt   Außentemperatur<br/>mit Fußpunkt   Einzelraumgeführt</li> </ul>                                                                                                    |
|           |    | <ul> <li>Einzelraumregelung verbinden. Verbindung<br/>aufbauen auswählen. Anzeige von Hinweisen<br/>zur Vorgehensweise bei der Verbindungsher-<br/>stellung und Konfiguration. QR-Code mit der<br/>Service App einscannen, zum konfigurieren<br/>des einzeln Böurge (Thermastete)</li> </ul>                                                                                                    |
|           |    | der einzein Raume/Thermostate.                                                                                                    |
|           | ▶  | <ul> <li>Nur Hzg. wählen, um die Anlage nur im Heizbetrieb zu betreiben.</li> </ul>                                                                                                    |
|           |    | - Kühlung wählen, um die Anlage nur im Kühlbetrieb zu betreiben.                                                                                                    |
|           |    | <ul> <li>Heizung und Kühlung wählen, um die Anlage<br/>im Heiz- und im Kühlbetrieb zu betreiben.</li> </ul>                                                                                                    |
|           | •  | HK1 mit Mischer. [Ja] wahlen, wenn der Heiz-<br>kreis gemischt ist.                                                                                                    |
|           |    | den Mixer ein.                                                                                                    |
|           |    | Heizen                                                                                                    |
|           |    | <ul> <li>-oder-<br/>mit zusätzlichem Außentemperatur mit Fuß-<br/>punkt</li> <li>-oder-<br/>Einzelraumgeführt auswählen.</li> <li>Max. Temp. HK1. Maximale Vorlauftempera-<br/>tur für den Fußbodenheizung einstellen.</li> <li>Max. Temp. HK1. Maximale Vorlauftempera-<br/>tur für den Heizkörperbetrieb einstellen.</li> <li>Heizkurve. Menü zum grafischen Einstellen<br/>der Heizkurve.</li> <li>Raumeinfluss HK1 Dieser Faktor legt fest, wie<br/>stark die gemessene Raumtemperatur die<br/>Vorlauftemperatur durch Parallelverschie-<br/>bung der Heizkurve beeinflussen darf. Je hö-<br/>her der eingestellte Wert ist, desto stärker<br/>wird die Abweichung gewichtet und desto<br/>größer ist der Einfluss.</li> <li>Solareinfluss. Dieser Faktor kann den Ein-<br/>fluss der Sonneneinstrahlung kompensieren.<br/>Um den Einfluss der Sonneneinstrahlung<br/>nicht zu kompensieren, Aus auswählen.</li> </ul> |
|           |    | <ul> <li>-oder-<br/>Um die Kompensation zu aktivieren, Ein aus-<br/>wählen.</li> <li>Raumtemperatur-Offset Einstellen der Tem-<br/>peratur, wenn die aktuelle Temperatur als zu</li> </ul>                                                                                                    |

| Menüpunkt | Beschreibung                                                                                                    |
|-----------|----------------------------------------------------------------------------------------------------|
|           | <ul> <li>Heizen         <ul> <li>FrostschutzFrostschutz hat verschiedene<br/>Einstellungen: Aus<br/>Raum (Nur mit Raumbedieneinheit)<br/>Auß.<br/>R &amp; A (Nur mit Raumbedieneinheit)<br/>Der Frostschutz wird in Abhängigkeit von der<br/>hier gewählten Temperatur auswählen.</li> <li>Frostschutz Grenztemp.<br/>Einstellen, bei welcher Temperatur der Frost-<br/>schutz aktiviert werden soll.</li> <li>Durchheizen unter.<br/>Zum Aktivieren Ja auswählen.</li> <li>- oder-<br/>Zum Deaktivieren Nein auswählen.<br/>Einstellen, ab welcher Außentemperatur das<br/>Zeitnrogramm übersteuert werden soll</li> </ul> </li> </ul> |

| Menüpunkt | Beschreibung                                                                                                  |
|-----------|----------------------------------------------------------------------------------------------------|
|           | <ul> <li>So/Wi Umschaltung</li> </ul>                                                                         |
|           | - Betriebsart. Betriebsart für die Umschaltung                                                                |
|           | von Sommer- in Winterbetrieb auswählen.                                                                       |
|           | Auto                                                                                                    |
|           | Heizen                                                                                                    |
|           | Kühlung                                                                                                    |
|           | <ul> <li>Heizbetrieb bis.</li> </ul>                                                                          |
|           | Auswählen, bei welcher Temperatur zwi-                                                                        |
|           | schen Sommer- und Winterbetrieb gewech-                                                                       |
|           | selt werden soll.                                                                                             |
|           | <ul> <li>Temp-Diff. Sofortstart.</li> </ul>                                                                   |
|           | Auswählen, bei welcher Temperaturdifferenz                                                                    |
|           | der Winterbetrieb direkt starten soll.                                                                        |
|           | - Sommerbetriebverzög.                                                                                        |
|           | Verzogerung für den Wechsel in den Sommer-                                                                    |
|           | betrieb auswanien.                                                                                            |
|           | - Heizbetriebverzog                                                                                           |
|           | triob auswählen                                                                                               |
|           | – Kühlbetrich ab                                                                                              |
|           | Auswählen bei welcher Temperatur der Kühl-                                                                    |
|           | betrieb aktiviert werden soll                                                                                 |
|           | <ul> <li>Kühl-Aktivier verzögert</li> </ul>                                                                   |
|           | Verzögerung für den Wechsel in den Kühlbe-                                                                    |
|           | trieb auswählen.                                                                                              |
|           | – Kühl-Deaktiv.verzögert.                                                                                     |
|           | Verzögerung für den Wechsel aus dem Kühl-                                                                     |
|           | betrieb auswählen.                                                                                            |
|           | ► Kühlung                                                                                                    |
|           | <ul> <li>RaumtempSchaltdiff</li> </ul>                                                                        |
|           | Schaltdifferenz für die Raumtemperatur ein-                                                                   |
|           | stellen.                                                                                                    |
|           | – Taupunkt.                                                                                                   |
|           | Wenn die Taupunktüberwachung nicht ver-                                                                       |
|           | wendet wird, Aus auswählen.                                                                                   |
|           | -oder-                                                                                                    |
|           | wenn die Taupunktuberwachung verwendet                                                                        |
|           | wird, Ein auswanien.                                                                                          |
|           | <ul> <li>Taupunkt-Temp.ant.</li> <li>Sebaltdifferenz f         ür die Taupunkt         überwa     </li> </ul> |
|           | chung einstellen                                                                                              |
|           | - Min Vorl-soll m Fouchtof                                                                                    |
|           | Mini von son n. reuchter.<br>Minimale Temperatur für den Betrieb mit                                          |
|           | Feuchtefühler einstellen (Taununktüberwa-                                                                     |
|           | chung Ein gewählt).                                                                                           |
|           | <ul> <li>Min Vorl-soll o, Feuchtef</li> </ul>                                                                 |
|           | Minimale Temperatur für den Betrieb ohne                                                                      |
|           | Feuchtefühler einstellen (Taupunktüberwa-                                                                     |
|           | chung Aus gewählt).                                                                                           |

Tab. 6 Einstellungen für Heizen/Kühlen

### Heizkurve

| Menüpunkt | Einstellintervall                                                                                                    |
|-----------|----------------------------------------------------------------------------------------------------|
| Heizkurve | Für die Regelung nach der Außentemperatur gibt es<br>zwei Varianten der Heizkurve. In der vereinfachten<br>Heizkurve muss nur der Endpunkt eingestellt. In der<br>Heizkurve mit Fußpunkt kann auch der Fußpunkt so-<br>wie ein Komfortpunkt für die Übergangszeit einge-<br>stellt werden. Fuß-, Komfort- und Endpunkt der<br>Heizkurve entsprechend den Gebäudeanforderun-<br>gen einstellen. Wenn eine Regelung des Komfort-<br>punkts möglich ist, kann die Krümmung der<br>Heizkurve in einem Punkt verstärkt werden, um die<br>Vorlauftemperatur bei einer bestimmten Außenluft-<br>temperatur zu erhöhen. |
|           | Der Endpunkt ist die Vorlauftemperatur, die bei der<br>niedrigsten Außenlufttemperatur erreicht wird, und<br>beeinflusst demzufolge die Steigung der Heizkurve.<br>Der Komfortpunkt ermöglicht eine Anhebung der<br>Vorlauftemperatur in der Übergangszeit Frühling/<br>Herbst.Eine minimale Vorlauftemperatur kann in<br>beiden Heizkurven-Varianten optional aktiviert wer-<br>den (Einstellung min. Vorlauftemp. = Ein).                                                                                                    |

Tab. 7 Einstellmenü für die Heizkurve

**i** Wenn eine dauerhaft eine Heizkennlinie mit Vorlauftemperatur über 45°C eingestellt wird, kann dies die Lebensdauer des Geräts beeinträchtigen.

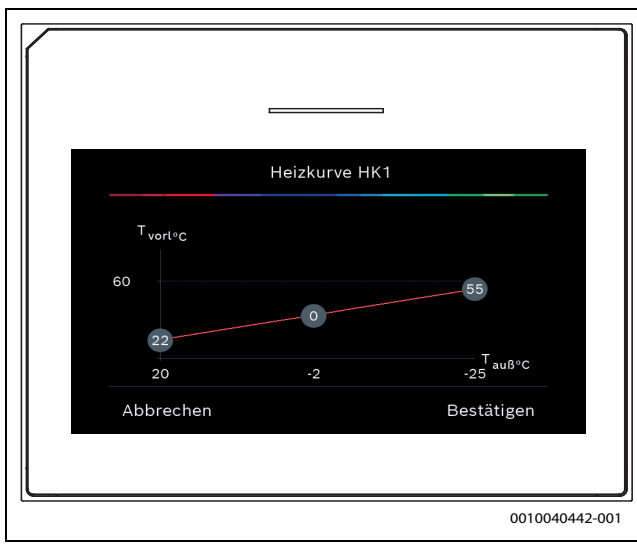

Bild 1 Startbild für die Heizkurveneinstellung bei Regelungsart Außentemperatur mit Fußpunkt (und Komfortpunkt)

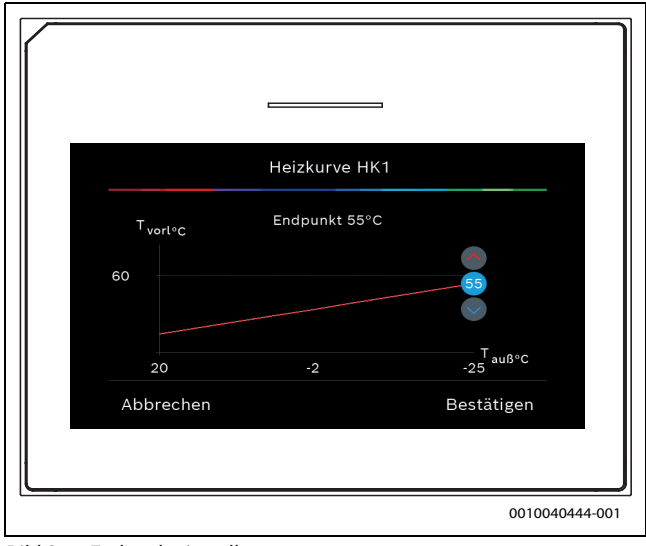

Bild 2 Endpunkteinstellung

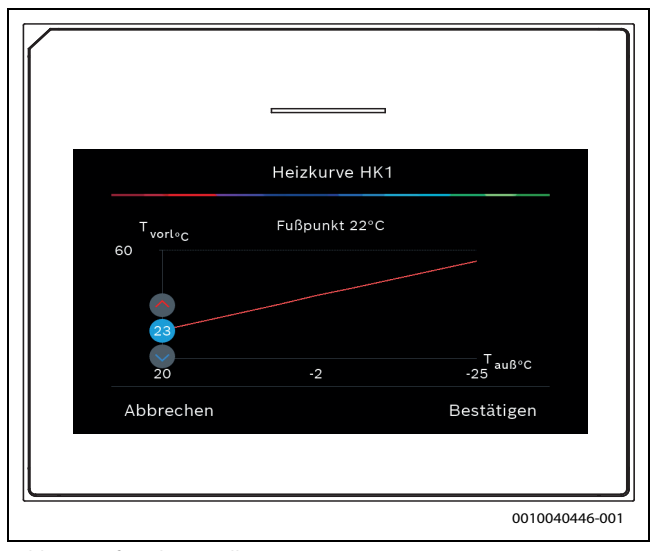

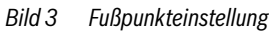

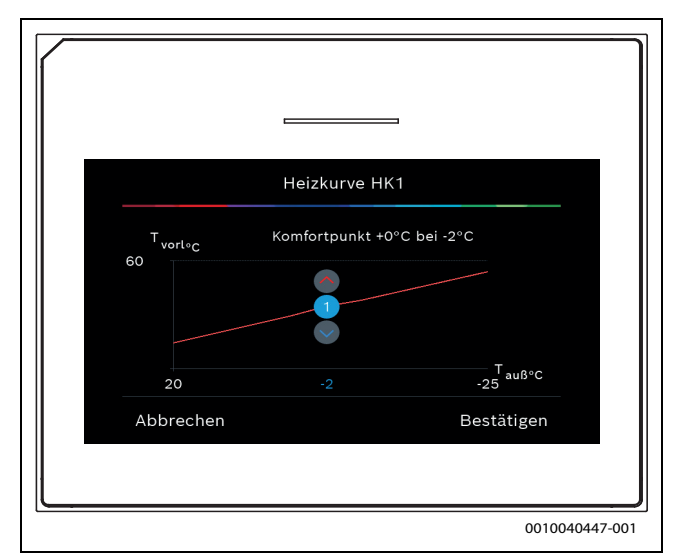

Bild 4 Komfortpunkteinstellung (nur bei Einstellung Regelungsart Au-Bentemperaturgeführt mit Fußpunkt)

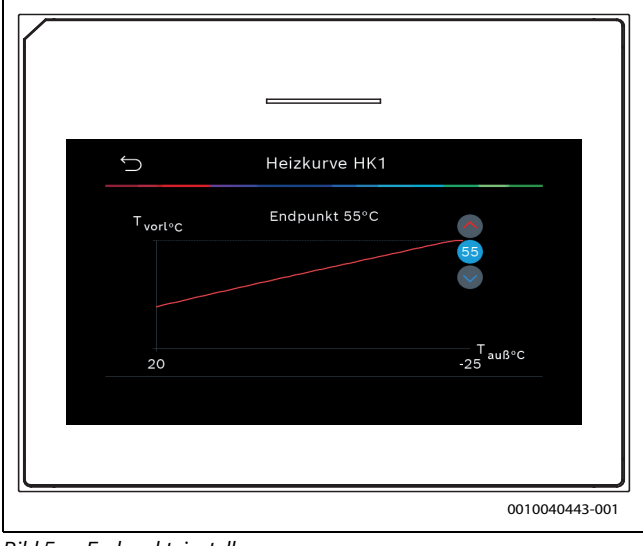

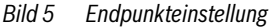

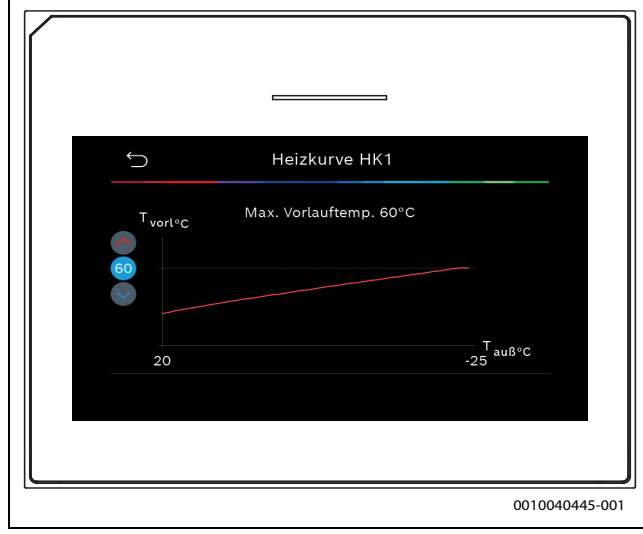

Bild 6 Einstellung der maximalen Vorlauftemperatur

#### 4.1.6 Menü: Heizung

#### Gebäudeart

Wenn die Dämpfung aktiv ist, werden Schwankungen der Außenlufttemperatur entsprechend der Gebäudeart gedämpft. Durch die Dämpfung der Außenlufttemperatur wird die thermische Trägheit des Gebäudekörpers über die Heizkennlinie in der Regelung berücksichtigt.

| Menüpunkt                                   | Beschreibung                                                                                               |
|---------------------------------------------|----------------------------------------------------------------------------------------------------|
| Leicht (geringes<br>Speichervermö-<br>gen)  | Art                                                                                                    |
|                                             | z. B. Gebäude aus Fertigbeton, Träger- und Ständer-<br>bauten, Holzkonstruktionen                          |
|                                             | Leistung                                                                                                   |
| Mittel (mittleres<br>Speichervermö-<br>gen) | Geringe Dämpfung der Außenlufttemperatur                                                                   |
|                                             | Schnelle Erhöhung der Vorlauftemperatur                                                                    |
|                                             | Art                                                                                                    |
|                                             | z. B. Gebäude aus Hohlblöcken (Standardeinstel-<br>lung)                                                   |
|                                             | Leistung                                                                                                   |
|                                             | <ul> <li>Mittlere Dämpfung der Außentemperatur</li> <li>Mittlere Erhöhung der Vorlauftemperatur</li> </ul> |

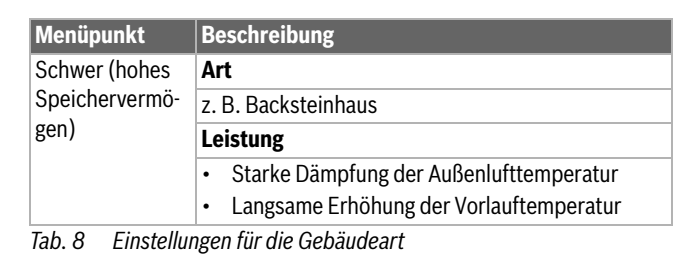

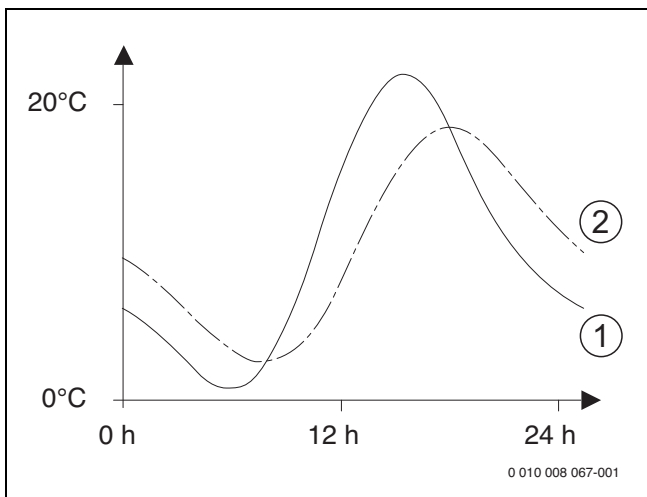

Bild 7 Beispiel für angepasste Außenlufttemperatur:

- [1] Aktuelle Außenlufttemperatur
- [2] Gedämpfte Außenlufttemperatur

#### 4.1.7 Menü Estrichtrocknung

Dieses Menü ist nur verfügbar, wenn mindestens ein Fußbodenheizkreis in der Anlage installiert und eingestellt ist.

In diesem Menü wird ein Estrichtrocknungsprogramm für den ausgewählten Heizkreis oder die gesamte Anlage eingestellt. Um neuen Estrich zu trocknen, durchläuft die Heizung einmal selbsttätig das Estrichtrocknungsprogramm.

Nach einem Spannungsausfall oder einem Abschalten der Wärmepumpe, setzt die Bedieneinheit das Estrichtrocknungsprogramm automatisch fort. Dabei darf der Spannungsausfall nicht länger andauern, als die Gangreserve der Bedieneinheit ( $\geq 4h$ ) oder die eingestellte maximale Unterbrechungsdauer.

#### HINWEIS

#### Gefahr der Schädigung oder Zerstörung des Estrichs!

- Bei Mehrkreisanlagen kann diese Funktion nur in Verbindung mit einem gemischten Heizkreis verwendet werden.
- Estrichtrocknung nach den Angaben des Estrichherstellers einstellen.
- Anlagen trotz Estrichtrocknung täglich besuchen und das vorgeschriebene Protokoll führen.

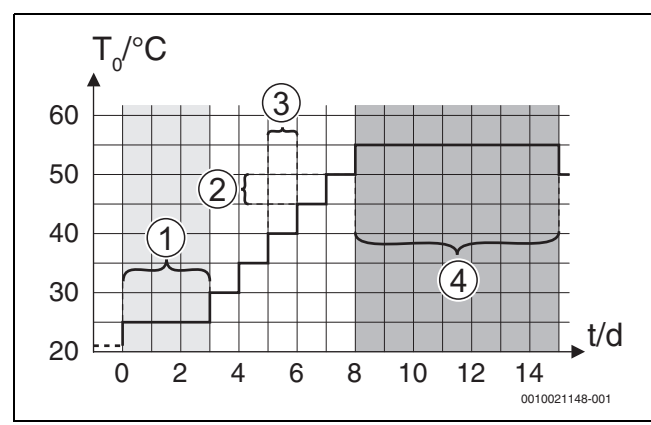

Bild 8 Ablauf der Estrichtrocknung mit den Grundeinstellungen in der Aufheizphase

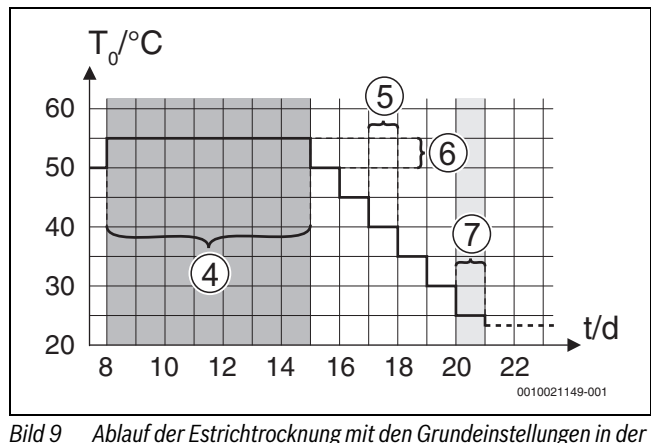

Bild 9 Ablauf der Estrichtrocknung mit den Grundeinstellungen in der Abkühlphase

## Legende zu Abb. 8 und Abb. 9:

- T<sub>0</sub> Vorlauftemperatur
- t Zeit (in Tagen)

| Menüpunkt                  | Regelbereich: Funktionsbeschreibung                                                                                                    |
|----------------------------|----------------------------------------------------------------------------------------------------|
| Estrichtrocknung           | Ja: Die für die Estrichtrocknung erforderlichen Einstellun-<br>gen werden angezeigt.                                                                                                    |
|                            | Nein: Die Estrichtrocknung ist nicht aktiv und die Einstel-<br>lungen werden nicht angezeigt (Grundeinstellung).                                                                                                    |
| Wartezeit bevor<br>Start   | Phase überspr.: Das Estrichtrocknungsprogramm startet sofort für die ausgewählten Heizkreise.                                                                                                    |
|                            | [150] Tage: Das Estrichtrocknungsprogramm startet<br>nach der eingestellten Wartezeit. Die gewählten Heizkreise<br>sind während der Wartezeit ausgeschaltet, der Frost-<br>schutz ist aktiv (→ Abb. 8, Zeit vor Tag 0) |
| Startphase Dauer           | Phase überspr.: Keine Startphase.                                                                                                    |
|                            | [1 <b>3</b> 30] Tage: Einstellung für den zeitlichen Abstand zwischen Beginn der Startphase und der nächsten Phase.                                                                                                    |
| Startphase Tempe-<br>ratur | [20 <b>25</b> 55] °C: Vorlauftemperatur während der Start-<br>phase.                                                                                                    |
| Aufheizphase               | Phase überspr.: Es findet keine Aufheizphase statt.                                                                                                    |
| Schrittweite               | [ <b>1</b> 10] Tage: Einstellung für den zeitlichen Abstand zwi-<br>schen den Stufen (Schrittweite) in der Aufheizphase.                                                                                               |
| Temp.diff. in Auf-         | $[1 \dots 5 \dots 35]$ K: Temperaturdifferenz zwischen den Stufen                                                                                                    |
| heizph.                    | in der Aufheizphase.                                                                                                    |
| Haltephase Dauer           | [1799] Tage: Zeitlicher Abstand zwischen Beginn                                                                                                    |
|                            | der Haltephase (Haltedauer der Maximaltemperatur bei                                                                                                    |
|                            | der Estrichtrocknung) und der nächsten Phase.                                                                                                    |
| Haltephase Tempe-          | [20 <b>55</b> ] °C: Vorlauftemperatur während der Haltephase                                                                                                    |
| ratur                      | (Maximaltemperatur.                                                                                                    |

| Menüpunkt                       | Regelbereich: Funktionsbeschreibung                                                                                                    |
|---------------------------------|----------------------------------------------------------------------------------------------------|
| Abkühlphase                     | Phase überspr.: Es findet keine Abkühlphase statt.                                                                                                    |
| Schrittweite                    | [110] Tage: Einstellung für den zeitlichen Abstand zwi-                                                                                                    |
| Temp.diff. in Ab-<br>kühlph.    | [1 <b>5</b> 35] K: Temperaturdifferenz zwischen den Stufen<br>in der Abkühlphase.                                                                                                    |
| Endphase Dauer                  | Phase überspr.: Es findet keine Endphase statt.                                                                                                    |
|                                 | Dauerhaft an: Für die Endphase ist kein Endzeitpunkt fest-<br>gelegt.                                                                                                    |
|                                 | [130] Tage: Einstellung des zeitlichen Abstands zwi-<br>schen Beginn der Endphase (letzte Temperatur§tufe) und<br>Ende des Estrichtrocknungsprogramms.                                                                                                    |
| Temperatur der<br>Endphase      | [20 <b>25</b> 55] °C: Vorlauftemperatur während der End-<br>phase.                                                                                                    |
| Max. Unterbr. o.<br>Störung     | [2 <b>12</b> 24] h: Maximale Dauer einer Unterbrechung<br>der Estrichtrocknung (z. B. durch Anhalten der Estrich-<br>trocknung oder Stromausfall), bis eine Störungsanzeige<br>ausgegeben wird.                                                                             |
| Estrichtrockn. An-<br>lage      | Ja: Die Estrichtrocknung ist für alle Heizkreise der Anlage aktiv.                                                                                                    |
|                                 | <b>Hinweis</b> : Einzelne Heizkreise können nicht ausgewählt<br>werden. Warmwasserbereitung ist nicht möglich. Die Me-<br>nüs und Menüpunkte mit Einstellungen für Warmwasser<br>sind ausgeblendet.<br>Nein: Die Estrichtrocknung ist nicht für alle Heizkreise ak-<br>tiv. |
|                                 | Hinweis: Einzelne Heizkreise können ausgewählt werden.<br>Warmwasserbereitung ist möglich. Die Menüs und Menü-<br>punkte mit Einstellungen für Warmwasser sind verfügbar.                                                                                                   |
| Estrichtrocknung<br>Heizkreis 1 | Ja   Nein: Einstellung, ob die Estrichtrocknung im ausge-<br>wählten Heizkreis aktiv/nicht aktiv ist.                                                                                                    |
| Stopp                           | Ja   Nein: Einstellung, ob die Estrichtrocknung vorüberge-<br>hend angehalten werden soll. Wenn die maximale Unter-<br>brechungsdauer überschritten wird, erscheint eine<br>Störungsanzeige.                                                                                |

Tab. 9Einstellungen im Menü Estrichtrocknung (Abb. 8 und 9 zeigen<br/>die Grundeinstellung des Estrichtrocknungsprogramms)

### 4.1.8 Menü: Warmwasser

In diesem Menü können Warmwassereinstellungen vorgenommen werden. Diese Einstellungen sind nur zugänglich, wenn die Anlage wie hier beschrieben aufgebaut und konfiguriert ist und die verwendete Einheit diese Einstellung unterstützt.

Um Krankheitserreger (z. B. Legionellen) abzutöten, die thermische Desinfektion regelmäßig durchführen. Für größere Warmwasseranlagen gelten gegebenenfalls spezielle Rechtsbestimmungen für die thermische Desinfektion.

# i

Der Warmwasserbetrieb ist bei der Lieferung aktiviert.

 Wenn keine Warmwasseranlage installiert ist, den Warmwasserbetrieb bei der Inbetriebnahme deaktivieren.

# i

Die Einstellbereiche und Vorgabewerte für Warmwasser sind abhängig von der installierten Kombination aus Wärmepumpe und Inneneinheit, daher hier nicht angegeben.

Sehen Sie im entsprechenden Installationsanleitung des Inneneinheit nach, um den Bereich und die Standardwerte zu erfahren.

Bei der Inbetriebnahme können verschiedene Optionen für die Warmwasserbereitung ausgewählt werden, Nicht installiert | Wärmepumpe | Frischwasserstation

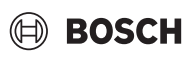

| Menüpunkt                | Beschreibung                                                                                                    |
|--------------------------|----------------------------------------------------------------------------------------------------|
| Menüs, die angez         | eigt werden, wenn die Warmwasserbereitung mit                                                                                                    |
| Wärmepumpe au            | usgewählt wurde.                                                                                                    |
| Expertenansicht          | Für weitere Menüoptionen Ein auswählen.<br>Das Expertenansicht ist bei der Auslieferung auf <b>Aus</b><br>gesetzt und es werden nur die wichtigsten Parame-<br>ter angezeigt. Wenn der Parameter auf Ein gesetzt<br>wird, werden weitere konfigurierbare Parameter an-<br>gezeigt.                                                                                                    |
| Temperatur               | <ul> <li>Komfort Starttemperatur. Gewünschten Wert<br/>einstellen.</li> <li>Komfort Stopptemperatur. Gewünschten Wert<br/>einstellen.</li> <li>Eco Starttemperatur. Gewünschten Wert einstel-<br/>len.</li> <li>Eco Stopptemperatur</li> <li>Eco+ Starttemperatur. Gewünschten Wert ein-<br/>stellen.</li> <li>Eco+ Stopptemperatur</li> <li>Eco+ Stopptemperatur</li> <li>Extra-Warmwasser. Gewünschten Wert einstel-<br/>len.</li> <li>Energieman. Starttemp Gewünschten Wert ein-<br/>stellen.<sup>1)</sup></li> </ul>                                                                                                    |
| Thermische Des-          | <ul> <li>Energieman. Stopptemp Gewünschten Wert<br/>einstellen.<sup>1</sup>)</li> <li>Auto Um die automatische Desinfektion zu akti-</li> </ul>                                                                                                    |
| Tägliche Aufhei-         | <ul> <li>Auto. Um die automatische Desinfektion zu aktivieren, Ein auswählen.</li> <li>-oder-<br/>Um die automatische Desinfektion zu deaktivieren, Aus auswählen.</li> <li>Täglich/Wochentag. Wenn die thermische Desinfektion täglich erfolgen soll, Täglich einstellen.</li> <li>-oder-<br/>Einen Wochentag wählen, an dem die thermische Desinfektion ausgeführt werden soll.</li> <li>Startzeit. Gewünschte Startzeit für die thermische Desinfektion wählen.</li> <li>Temperatur. Gewünschte Temperatur für die thermische Desinfektion wählen.</li> <li>Warmhaltedauer. Warmhaltung zwischen [126]h Stunden wählen.</li> <li>Maximaldauer. Maximale Dauer der thermischen Desinfektion zwischen [234] h wählen.</li> </ul> |
| Tagliche Aufhei-<br>zung | <ul> <li>Om die tagliche Warmwasseraufneizung zu deak-<br/>tivieren, Nein auswählen.</li> <li>-oder-<br/>Um die tägliche Warmwasserheizung zu aktivie-<br/>ren, Ja wählen.</li> <li>Zeit. Gewünschten Zeitpunkt für die tägliche<br/>Warmwasseraufheizung einstellen.</li> </ul>                                                                                                    |
| WW-Zirkulation           | <ul> <li>Um die Warmwasserzirkulation zu deaktivieren,<br/>Aus auswählen.</li> <li>-oder-<br/>Um die Warmwasserzirkulation zu aktivieren, Ein<br/>wählen.</li> <li>Betriebsart Zuheizer. Aus /<br/>Ein /<br/>WW-Sollt. /<br/>Auto auswählen</li> <li>Einschalthäufigkeit.</li> </ul>                                                                                                    |
|                          | Dauerbetrieb wählen<br>-oder-<br>Gewünschte Anzahl Intervall je Stunde zwischen<br>[146] wählen. Ein Intervall dauert 3 min.                                                                                                    |

| Menüpunkt       | Beschreibung                                       |
|-----------------|----------------------------------------------------|
| KOMFORT         | Ladedelta (TC1-TW1) für Komfortbetrieb einstellen. |
| Temp.diff. für  |                                                    |
| Beladung        |                                                    |
| ECO Temp.diff.  | Ladedelta (TC1-TW1) für ECO-betrieb einstellen.    |
| für Beladung    |                                                    |
| ECO+ Temp.diff. | Ladedelta (TC1-TW1) für ECO+-betrieb einstellen.   |
| für Beladung    |                                                    |

1) Verfügbar mit angeschlossenem und eingerichtetem Energiemanager.

Tab. 10 Einstellungen für Warmwasserbereitung mit Wärmepumpe

| Menüpunkt                            | Beschreibung                                                                                                    |
|--------------------------------------|----------------------------------------------------------------------------------------------------|
| Menüs, die angezo<br>Frischwassersta | eigt werden, wenn die Warmwasserbereitung mit<br><b>tion</b> ausgewählt wurde.                                                                                                    |
| Expertenansicht                      | Für weitere Menüoptionen Ein auswählen.<br>Das Expertenansicht ist bei der Auslieferung auf <b>Aus</b><br>gesetzt und es werden nur die wichtigsten Parame-<br>ter angezeigt. Wenn der Parameter auf Ein gesetzt<br>wird, werden weitere konfigurierbare Parameter an-<br>gezeigt.                                                                                                    |
| Größe Frisch-<br>wasserstation       | Größe der Frischwasserstation auswählen.<br>15/20l/min<br>27 l/min<br>40 l/min <sup>1)</sup>                                                                                                    |
| Aktuelle Konfigu-<br>ration FriWa    | Anzeige der aktuellen Konfiguration für die Frisch-<br>wasserstation.                                                                                                    |
| Aktuelle Konfigu-<br>ration FriWa    | Ändern der Konfiguration für die Frischwasserstati-<br>on. Konfig. Frischwassersystem ändern. Um die<br>Konfiguration zu ändern, Ja auswählen. Um fortzu-<br>fahren, Nein auswählen.<br>Konfiguration FriWa ändern. Komponenten zur Kon-<br>figuration für die Frischwasserstation hinzufügen<br>oder daraus entfernen.                                                                                                    |
| Temperatur                           | <ul> <li>Temperatur Komfort. Gewünschten Wert einstellen.</li> <li>Temperatur ECO. Gewünschten Wert einstellen.</li> <li>Extra-Warmwasser. Gewünschten Wert einstellen.</li> <li>Max. Temperatur. Gewünschten Wert zwischen einstellen.</li> </ul>                                                                                                    |
| Thermische Des-<br>infektion         | <ul> <li>Auto. Um die automatische Desinfektion zu aktivieren, Ein auswählen.</li> <li>-oder-<br/>Um die automatische Desinfektion zu deaktivieren, Aus auswählen.</li> <li>Täglich/Wochentag. Wenn die thermische Desinfektion täglich erfolgen soll, Täglich einstellen.</li> <li>-oder-<br/>Einen Wochentag wählen, an dem die thermische Desinfektion ausgeführt werden soll.</li> <li>Startzeit. Gewünschte Startzeit für die thermische Desinfektion wählen.</li> <li>Temperatur. Gewünschte Temperatur für die thermische Desinfektion wählen.</li> <li>Warmhaltedauer. Wählen Sie die Anzahl Stunden für die Warmhaltung.</li> <li>Maximaldauer. Wählen Sie die maximale Dauer für die thermische Desinfektion in Stunden aus</li> </ul> |

#### Servicemenü

# BOSCH

| Menüpunkt                             | Beschreibung                                                                                                    |
|---------------------------------------|----------------------------------------------------------------------------------------------------|
| Tägliche Aufhei-<br>zung              | <ul> <li>Um die tägliche Warmwasseraufheizung zu deaktivieren, Ja auswählen.</li> <li>-oder-<br/>Nein wählen, um die tägliche Warmwasseraufheizung zu aktivieren.</li> <li>Werkseitig ist die Temperatur auf [60] °C eingestellt</li> <li>Zeit. Gewünschten Zeitpunkt für die tägliche Warmwasseraufheizung einstellen.</li> </ul>                                                                                                    |
| WW-Zirkulation                        | <ul> <li>Um die zeitgesteuerte Warmwasserzirkulation zu aktivieren, Ja auswählen.</li> <li>-oder-<br/>Um die zeitgesteuerte Warmwasserzirkulation zu deaktivieren, Nein auswählen.</li> <li>Zirkualtion impulsgesteuert. Um die impulsgesteuerte Warmwasserzirkulation zu aktivieren, Ja auswählen.</li> <li>-oder-<br/>Um die impulsgesteuerte Warmwasserzirkulation zu deaktivieren, Nein auswählen.</li> <li>-oder-<br/>Um die impulsgesteuerte Warmwasserzirkulation zu deaktivieren, Nein auswählen.</li> <li>Betriebsart Zuheizer. Aus, Ein,<br/>Nach WarmwZeitprogramm Zeitprogramm auswählen</li> </ul> |
| KOMFORT<br>Temp.diff. für<br>Beladung | Ladedelta (TC1-TW1) für Komfortbetrieb einstellen.                                                                                                    |

1) Nicht für alle Wärmepumpen verfügbar

Tab. 11 Einstellungen für Warmwasserbereitung mit Frischwasserstation

### 4.1.9 Menü: Solar

In diesem Menü werden die Einstellungen für die Solarthermieanlage vorgenommen. Die Einstellungen sind nur zugänglich, wenn die Anlage entsprechend aufgebaut und konfiguriert ist und die verwendete Einheit diese Einstellungen unterstützt.

| Menüpunkt                        | Beschreibung                                                                                                    |
|----------------------------------|----------------------------------------------------------------------------------------------------|
| Solarerweite-<br>rungsmodul      | Um das Solar-Erweiterungsmodul der Solarthermie-<br>anlage zu aktivieren, Ein wählen.<br>- <b>oder-</b><br>Zum Deaktivieren Aus wählen. |
| Aktuelle Solar-<br>konfiguration | Zeigt die aktuelle Konfiguration der Solarthermiean-<br>lage.                                                                           |

| Menüpunkt         | Beschreibung                                                                                                    |
|-------------------|----------------------------------------------------------------------------------------------------|
| Solarkonfigurati- | Um die Konfiguration der Solarthermieanlage zu än-                                                              |
| on ändern         | dern, Bestätigen wählen.                                                                                        |
|                   | -oder-                                                                                                    |
|                   | Um zurückzukehren. Abbrechen wählen.                                                                            |
|                   | IIm die gewünschte Anlagenkonfiguration auszu-                                                                  |
|                   | wählen und Komponenten hinzuzufügen, durch die                                                                  |
|                   | Menüoptionen scrollen.                                                                                          |
|                   | Um die gewählte Komponente hinzuzufügen, Ele-                                                                   |
|                   | ment hinzufügen wählen.                                                                                         |
|                   | -oder-                                                                                                    |
|                   | Um abzuschließen, Hinzufugen beenden wah-                                                                       |
|                   | Ien.HINZUTUgen Deenden<br>Wenn die Konfiguration der Solarthermieanlage ab-                                     |
|                   | geschlossen ist Konfig abschließen wählen                                                                       |
| Finstellungen     | <ul> <li>Solarkreis</li> </ul>                                                                                  |
| Emstendingen      | <ul> <li>PS1 Drehzahlreg Solarn Nein PWM oder 0</li> </ul>                                                      |
|                   | 10V wählen.                                                                                                    |
|                   | - PS1 Min. Drehzahl Solarp [ <b>5</b> 100] %. Ein-                                                              |
|                   | stellen der niedrigsten Drehzahl der Pumpe.                                                                     |
|                   | – PS1 Einschaltdiff. Solarp [ <b>0</b> 100] K. Ein-                                                             |
|                   | stellen der Schaltdifferenz für die Zuschal-                                                                    |
|                   | tung der Pumpe.                                                                                                 |
|                   | <ul> <li>PS1 Ausschaltdiff. Solarp [U 100] K. EIn-<br/>stellen der Schaltdifferenz f ür die Abschal-</li> </ul> |
|                   | tung der Pumpe                                                                                                  |
|                   | - Solltemp Vario-Match-Flow [30 60] °C                                                                          |
|                   | Einstellen der Solltemperatur für die Volu-                                                                     |
|                   | menstromregelung (Vario-Match-Flow).                                                                            |
|                   | - PS4 Drehzahlreg. Solarp. 2. Nein, PWM oder                                                                    |
|                   | 0 10V wählen.                                                                                                   |
|                   | - PS4 Min. Drehzahl Solarp. 2. [ <b>5</b> 100] %.                                                               |
|                   | Einstellen der niedrigsten Drehzahl der Pum-                                                                    |
|                   | pe.<br>Speicher (Wärmesenken) Einstellungen für im                                                              |
|                   | Solarkreis installierte Speicher oder Pools vor-                                                                |
|                   | nehmen.                                                                                                    |
|                   | – Max. Temp. Speicher 1                                                                                         |
|                   | – Max. Temp. Speicher 2                                                                                         |
|                   | - Max. Temp. Pool                                                                                               |
|                   | – Max. Temp. Speicher 3                                                                                         |
|                   | – Vorrangspeicher                                                                                               |
|                   | <ul> <li>Prüfintervall Vorrangspeicher</li> </ul>                                                               |
|                   | <ul> <li>Pr üfdauer Vorrangspeicher</li> </ul>                                                                  |
|                   | - Ventillautzeit Speicher 2                                                                                     |
|                   | - PS5 AusschalttempDiff.                                                                                        |
|                   | Frostschutztemperatur Warmetauscher                                                                             |
|                   | Solarertrag. In diesem Menu Konnen Einstellun-<br>gen für die Energiegewinnung vorgenommen und                  |
|                   | die Werte zurückgesetzt werden                                                                                  |
|                   | <ul> <li>Brutto-Kollektorfläche 1</li> </ul>                                                                    |
|                   | <ul> <li>Brutto-Kollektorfläche 2</li> </ul>                                                                    |
|                   | – Typ Kollektorfeld 2                                                                                           |
|                   | – Min. WW-Temperatur                                                                                            |
|                   | <ul> <li>Reset Solaroptimierung</li> </ul>                                                                      |
|                   |                                                                                                    |

Tab. 12 Einstellungen für Solarthermieanlagen

| Menüpunkt   | Beschreibung                                      |
|-------------|---------------------------------------------------|
| Solarsystem | Um die Solarthermieanlage zu aktivieren, Ein aus- |
| starten     | wählen. Zum Deaktivieren Aus wählen.              |

Tab. 13 Einstellungen für Solarthermieanlagen

## 4.1.10 Menü: Lüftung

In diesem Menü werden die Einstellungen für die Lüftung vorgenommen. Die Einstellungen sind nur zugänglich, wenn die Anlage entsprechend aufgebaut und konfiguriert ist und die verwendete Einheit diese Einstellungen unterstützt.

# i

Alle Einstellungen finden Sie in der lüftungsspezifischen Dokumentation, die im oberen Karton des Lüftungsgeräts enthalten ist.

# 4.1.11 Menü: Photovoltaikanlage

In diesem Menü werden die Einstellungen für das Photovoltaik-System (PV-System) vorgenommen. Diese Einstellungen sind nur verfügbar, wenn die Anlage entsprechend aufgebaut und konfiguriert ist und der verwendete Gerätetyp die jeweiligen Einstellungen unterstützt.

# i

Wenn Photovoltaik-Energie verfügbar und ein Pufferspeicher installiert ist sowie alle Heizkreise gemischte Heizkreise sind, wird der Pufferspeicher auf die Maximaltemperatur der Wärmepumpe aufgeheizt.

| Menüpunkt                                  | Regelbereich: Funktionsbeschreibung                                                                                                    |
|--------------------------------------------|----------------------------------------------------------------------------------------------------|
| Erhöhung der<br>Wunschtemp. beim<br>Heizen | Die im Photovoltaik-System verfügbare Energie wird zum<br>Heizen genutzt, wenn sich die Anlage im Heizbetrieb befin-<br>det.<br>Einstellen, um wie viel die Raumtemperatur erhöht werden<br>kanp [0, 5] K                                                                                                    |
| Erhöhter Warm-<br>wasserkomfort            | Die im Photovoltaik-System verfügbare Energie wird zur<br>Warmwasserbereitung genutzt.<br>[Ja]   [Nein]<br>Wenn dieser Punkt aktiviert ist, wird das Warmwasser auf<br>die für die Betriebsart Warmwasser eingestellte Tempera-<br>tur erwärmt [Komfort]. Wenn das Urlaubsprogramm aktiv<br>ist, erfolgt keine Erwärmung. |
| Absenkung der<br>Wunschtemp.beim<br>Kühlen | [Ja]: Die im Photovoltaik-System verfügbare Energie wird<br>zum Kühlung genutzt, wenn sich die Anlage im Kühlungsbe-<br>trieb befindet.                                                                                                    |
| Kühlen nur mit PV-<br>Energie              | Der Kühlbetrieb wird nur aktiviert, wenn das Photovoltaik-<br>System Energie bereitstellt.<br>[Ja]   [Nein]<br>Wenn das Urlaubsprogramm aktiv ist, erfolgt keine Küh-<br>lung.                                                                                                    |
| Max. Leistung für<br>Kompressor            | Stellen Sie die maximale Leistung ein, die von der PV-Anla-<br>ge an den Kompressor geliefert wird.                                                                                                    |

Tab. 14 Einstellungen im Menü Photovoltaik-System

### 4.1.12 Menü: Smart Grid

In diesem Menü werden die Smart Grid-Einstellungen vorgenommen. Diese Einstellungen sind nur verfügbar, wenn die Anlage entsprechend aufgebaut und konfiguriert ist und der verwendete Gerätetyp die jeweiligen Einstellungen unterstützt.

# i

Wenn Smart Grid-Energie verfügbar und ein Pufferspeicher installiert ist sowie alle Heizkreise einen Mischer haben, wird der Pufferspeicher auf die Maximaltemperatur der Wärmepumpe aufgeheizt.

| Regelbereich: Funktionsbeschreibung                      |
|----------------------------------------------------------|
| [05] K                                                   |
| Einstellung, um wie viel die Raumtemperatur erhöht wer-  |
| den kann.                                                |
| [25] K                                                   |
| Einstellung, wie hoch die erzwungene Raumtemperaturer-   |
| höhung sein soll.                                        |
| [ <b>Ja</b> ]   [Nein]                                   |
| Wenn dieser Punkt aktiviert ist, wird das Warmwasser auf |
| die für die Betriebsart Warmwasser eingestellte Tempera- |
| tur erwärmt [Komfort]. Wenn das Urlaubsprogramm aktiv    |
| ist, erfolgt keine Erwärmung.                            |
|                                                          |

Tab. 15 Einstellungen im Menü Smart Grid

#### 4.1.13 Inst.-einst. wiederherstellen

Um zu den Einstellungen zurückzukehren, die während der Inbetriebnahme vorgenommen und als Installateureinstellungen gespeichert wurden, Inst.-einst. wiederherstellen auswählen. Zum Bestätigen Ja auswählen. Um ohne Rücksetzung zurückzukehren, Nein auswählen.

#### 4.1.14 Werkseinstellungen

Um zu den Werkseinstellungen zurückzukehren, Werkseinstellungen auswählen. Zum Bestätigen Ja auswählen. Um ohne Rücksetzung zurückzukehren, Nein auswählen.

# 4.2 Diagnose

### 4.2.1 Menü: Funktionstests

Über das Menü Funktionstests können aktive Komponenten der Heizungsanlage einzeln getestet werden. Wenn die Funktion **Funktionstests aktivieren** in diesem Menü auf Ja gesetzt wird, wird der Normalbetrieb der gesamten Anlage abgebrochen. Alle Einstellungen werden gespeichert. Die Einstellungen in diesem Menü gelten nur vorübergehend. Wenn für **Funktionstests aktivieren** die Option Nein eingestellt oder das Menü Funktionstests geschlossen wird, sind die gespeicherten Einstellungen wieder gültig. Die zur Verfügung stehenden Funktionen und Einstellungsmöglichkeiten sind anlagenabhängig.

Zum Ausführen von Funktionstests, werden jeweils die Parameter für die einzelnen Bauteile eingestellt. Um zu überprüfen, ob der Kompressor, das Mischerventil, die Umwälzpumpe bzw. das 3-Wege-Ventil ordnungsgemäß reagieren, wird das Verhalten der einzelnen Komponenten kontrolliert.

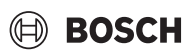

| Menüpunkt                    | Beschreibung                                                                                                    |
|------------------------------|----------------------------------------------------------------------------------------------------|
| Funktionstests<br>aktivieren | Ja auswählen, um Funktionstests zu aktivieren.                                                                                                    |
| Wärmepumpe                   | <ul> <li>PCO prim. Heizungspumpe. Starten oder Abschalten der Heizkreispumpe.</li> <li>PCO Drehzahl. Durch Einstellen des Prozentsatzes wird die Drehzahl der Pumpe verändert.<br/>100 % = maximale Drehzahl.</li> <li>VW1 3-Wege-Ventil WW. Bei Hzg. steht das Umschaltventil auf Heizbetrieb. Um den Warmwasserbetrieb einzustellen, Warmwasser auswählen.</li> <li>Test Kältekreis. Durch Auswahl von Ein werden die aktiven Bauteile des Kältekreises nacheinander angesteuert, indem die Expansionsventile geöffnet/geschlossen werden.</li> <li>Kompressor. Um den Kompressor zu aktivieren, Ein auswählen.</li> <li>Inverter Kühlgebläse. Zum Aktivieren des Kühlgebläses Ein auswählen.</li> <li>Evakuieren/Befüllen. Diese Funktion wird beim Ablassen oder Einfüllen von Kältemittel verwendet und öffnet die Expansionsventile. Zum Aktivieren Ja auswählen.</li> <li>PK2 Ausgang Kühlen aktiv</li> <li>Zuheizer Stufe 1. Zum Aktivieren der ersten Zuheizerstufe Ein auswählen.</li> <li>Zuheizer Stufe 3. Zum Aktivieren der dritten Zuheizerstufe Ein auswählen.</li> </ul> |
| Heizkreis 1                  | <ul> <li>PC1 Heizkreisp. HK1. Starten oder Abschalten<br/>der Heizungspumpe.</li> <li>PC1 Drehzahl. Durch Einstellen des Prozentsat-<br/>zes wird die Drehzahl der Pumpe verändert.<br/>100 % = maximale Drehzahl.</li> </ul>                                                                                                    |
| Warmwasser                   | <ul> <li>PCO prim. Heizungspumpe. Starten oder Abschalten der Heizkreispumpe.</li> <li>PCO Drehzahl. Durch Einstellen des Prozentsatzes wird die Drehzahl der Pumpe verändert.<br/>100 % = maximale Drehzahl.</li> <li>VW1 3-Wege-Ventil WW. Ändern der Stellung des Umschaltventils zwischen Warmwasser und Heizen.</li> <li>WW-Zirkulationspumpe. Starten oder Abschalten der Zirkulationspumpe.</li> </ul>                                                                                                    |

| Menüpunkt | Beschreibung                                                                                                    |
|-----------|----------------------------------------------------------------------------------------------------|
| Solar     | <ul> <li>PS1 Pumpe Solarkreis. Zum Aktivieren der Solarpumpe Ein auswählen.</li> <li>PS5 Pumpe Wärmet. Speicher. Zum Aktivieren der Wärmetauscherpumpe Ein auswählen.</li> <li>PS4 Pumpe Solarkreis 2. Zum Aktivieren der Solarpumpe für Kreis 2 Ein auswählen.</li> <li>PS6 Nachladepumpe. Zum Aktivieren der Nachladepumpe Ein auswählen.</li> <li>PS7 Nachladepumpe. Zum Aktivieren der Nachladepumpe Ein auswählen.</li> <li>PS7 Nachladepumpe. Zum Aktivieren der Nachladepumpe Ein auswählen.</li> <li>PS7 Nachladepumpe. Zum Aktivieren der Nachladepumpe Ein auswählen.</li> <li>Pumpe therm. Desinfekt. Zum Aktivieren der thermischen Desinfektion Ein auswählen.</li> <li>M1 Ausgang Differenzregler. Zum Aktivieren des Differenzreglers Ein auswählen.</li> <li>PS10 Pumpe Kollektorkühlung. Zum Aktivieren der Solarkellektorkühlung. Zum Aktivieren</li> </ul> |
| üftung    | <ul> <li>Zuluftgebläse. Zum Aktivieren des Zuluftventilators Ein auswählen.</li> <li>Abluftgebläse. Zum Aktivieren des Abluftventilators Ein auswählen.</li> <li>Bypassklappe. Zum Aktivieren der Bypassklappe Ein auswählen.</li> <li>Elektrischer Vorheizer. Zum Aktivieren der elektrischen Vorheizung Ein auswählen.</li> <li>Elektrischer Zuheizer. Zum Aktivieren des elektrischen Zuheizers Ein auswählen.</li> <li>Mischer hydr. Zuheizer. Zum Aktivieren des Mischventils Stopp, Auf, Schließen auswählen.</li> <li>Ext. elektr. Vorheizreg Zum Aktivieren des externen elektrischen Zuheizers Ein auswählen.</li> </ul>                                                                                                    |

Tab. 16 Funktionstest

#### 4.2.2 Menü: Störungen

In diesem Menü werden die aktuellen Alarme und die Störungshistorie angezeigt.

| Menüpunkt                                            | Beschreibung                                                                                                    |
|------------------------------------------------------|----------------------------------------------------------------------------------------------------|
| Aktuelle Störun-<br>gen Anlage                       | Anzeige aller aktuellen Alarme der Anlage.                                                                                                    |
|                                                      | Anzeige der letzten Alarme der kompletten Anlage in chronologischer Reihenfolge.                                                                                                    |
| Störungsverlauf<br>Wärmep.                           | Anzeige der letzten Alarme der Wärmepumpe in<br>chronologischer Reihenfolge. Zu jedem gespeicher-<br>ten Alarm kann eine Momentaufnahme mit den Da-<br>ten zum Alarmzeitpunkt abgerufen werden. Auf den<br>gewünschten Alarm drücken, um die Momentauf-<br>nahme anzuzeigen. |
| Störungsverlauf<br>Anlage                            | Anzeige der letzten Alarme der Anlage in chronologi-<br>scher Reihenfolge.                                                                                                    |
| Aktuelle Störun-<br>gen Wärmepum-<br>pe zurücksetzen | Aktive Alarme zurücksetzen. Zum Zurücksetzen Ja<br>wählen.<br>- <b>oder-</b><br>Um zurückzukehren, Nein wählen.                                                                                                    |
| Wärmepumpen-<br>Störungshist.                        | Störungshistorie der Wärmepumpe zurücksetzen.<br>Zum Zurücksetzen Ja wählen.<br>-oder-<br>Um zurückzukehren, Nein wählen.                                                                                                    |
| System-Stö-<br>rungshistorie                         | Alle Alarme zurücksetzen. Zum Zurücksetzen Ja<br>wählen.<br>- <b>oder-</b><br>Um zurückzukehren, Nein wählen.                                                                                                    |

Tab. 17 Alarmmenü

# 4.2.3 Kontaktdaten Installateur

- Um die Kontaktdaten des Installateurs einzugeben, Kontaktdaten Installateur auswählen. Name, Adresse und Telefonnummer eingeben. Eingaben mit Bestätigen bestätigen.
- ► Kunden die Wirkungsweise und die Bedienung der Bedieneinheit und des Zubehörs erklären.
- ► Kunden über die gewählten Einstellungen informieren.

# 4.3 Info

In diesem Menü werden der Status und Informationen zur Wärmepumpe, zum Zubehör und zur Anlage angezeigt. Dabei umfasst die Anzeige nur Informationen zu Funktionen und Zubehörkomponenten, die tatsächlich in der Wärmepumpe und in der Anlage installiert sind.Dieses Info-Menü ist über das () Icon in der Kopfzeile aus jedem Service-Menü zugänglich.

| Menüpunkt             | Beschreibung                                                                                                    |
|-----------------------|----------------------------------------------------------------------------------------------------|
| Wärmepumpe            | <ul> <li>Übersicht Kältekreis: Statusanzeige für den Kühlkreis.</li> <li>Wärmepumpenstatus: Statusanzeige für integrierte Komponenten der Wärmepumpe.</li> <li>Externer Eingang: Statusanzeige für externe Eingänge.</li> <li>Temperatur: Anzeige der aktuellen Fühlertemperaturen der Wärmepumpe.</li> <li>Info Ausgangssignale: Statusanzeige der Ausgangssignale der Wärmepumpe.</li> <li>Übersicht Timer: Statusanzeige für Zeitprogramme der Wärmepumpe.</li> <li>Statistik: Anzeige der Wärmepumpenstatistik, z. B. Anzahl Kompressorstarts und Laufzeit.</li> </ul> |
| Anlageninfo           | <ul> <li>Übersicht der Fühler in der Wärmepumpenanlage.</li> <li>T1 Außentemperatur</li> <li>Dämpfung Gebäudeart</li> <li>T0 Vorlauf-Solltemperatur</li> <li>T0 Vorlauftemperatur</li> <li>Rücklauftemperatur</li> </ul>                                                                                                    |
| Heizkreis 1           | Anzeige der aktuellen Betriebsdaten für Heiz-<br>kreis 1.                                                                                                    |
| Warmwasser            | Anzeige der aktuellen Daten für den Warmwas-<br>serbetrieb.                                                                                                    |
| Solar                 | <ul> <li>Anzeige der aktuellen Betriebsdaten f ür die So-<br/>larthermieanlage.</li> <li></li></ul>                                                                                                    |
| Lüftung               | Anzeige der aktuellen Daten für den Lüftungsbe-<br>trieb.                                                                                                    |
| Energiemanager        | Status von Energiemanagement.                                                                                                    |
| Internetmodul         | Anzeige der Versionsnummer des Modells und<br>der Softwareversion des Internetmoduls.                                                                                                    |
| Funk-Kompo-<br>nenten | Anzeige der Versionsnummer des Modells und<br>der Softwareversion von drahtlosen Zubehör-<br>komponenten.                                                                                                    |

Tab. 18 Infomenü

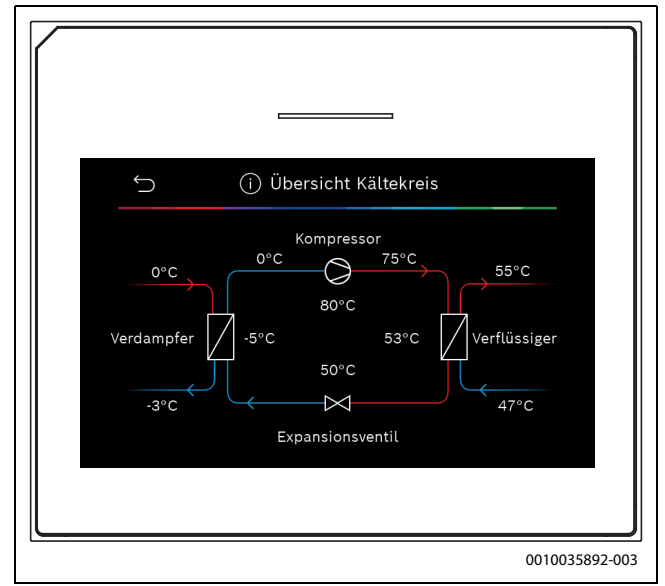

Bild 10 Übersicht Kühlkreis

### 4.4 Systemübersicht

Dieses Menü enthält die wichtigsten Betriebsdaten der Wärmepumpe.

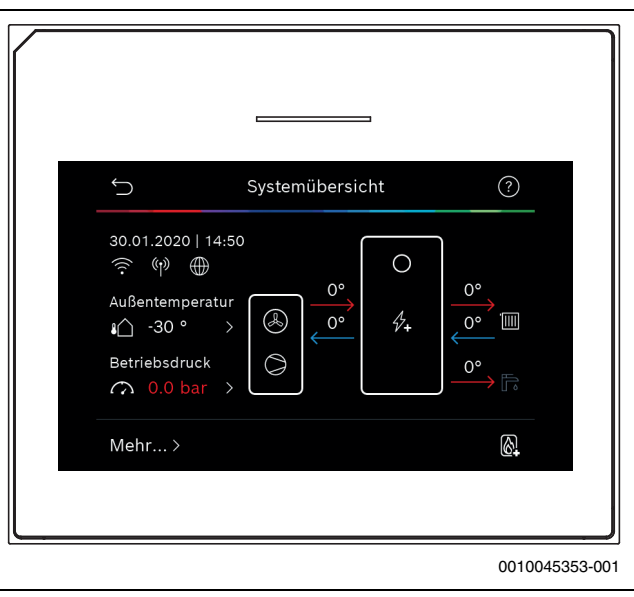

Bild 11 Systemübersicht Wärmepumpe

# 5 Datenschutzhinweise

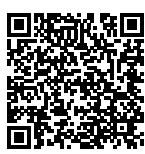

Wir, die [DE] Bosch Thermotechnik GmbH, Sophienstraße 30-32, 35576 Wetzlar, Deutschland, [AT] Robert Bosch AG, Geschäftsbereich Thermotechnik, Göllnergasse 15-17, 1030 Wien, Österreich, [LU] Ferroknepper Buderus S.A., Z.I. Um Monkeler, 20. Op den Drieschen, B.P.201 L-4003

Esch-sur-Alzette, Luxemburg verarbeiten Produkt- und Installationsinformationen, technische Daten und Verbindungsdaten, Kommunikationsdaten, Produktregistrierungsdaten und Daten zur Kundenhistorie zur Bereitstellung der Produktfunktionalität (Art. 6 Abs. 1 S. 1 b DSGVO), zur Erfüllung unserer Produktüberwachungspflicht und aus Produktsicherheitsgründen (Art. 6 Abs. 1 S. 1 f DSGVO), zur Wahrung unserer Rechte im Zusammenhang mit Gewährleistungs- und Produktregistrierungsfragen (Art. 6 Abs. 1 S. 1 f DSGVO), zur Analyse des Vertriebs unserer Produkte sowie zur Bereitstellung von individuellen und produktbezogenen Informationen und Angeboten (Art. 6 Abs. 1 S.1 f DSGVO). Für die Erbringung von Dienstleistungen wie Vertriebs- und Marketingdienstleistungen. Vertragsmanagement. Zahlungsabwicklung, Programmierung, Datenhosting und Hotline-Services können wir externe Dienstleister und/oder mit Bosch verbundene Unternehmen beauftragen und Daten an diese übertragen. In bestimmten Fällen, jedoch nur, wenn ein angemessener Datenschutz gewährleistet ist, können personenbezogene Daten an Empfänger außerhalb des Europäischen Wirtschaftsraums übermittelt werden. Weitere Informationen werden auf Anfrage bereitgestellt. Sie können sich unter der folgenden Anschrift an unseren Datenschutzbeauftragten wenden: Datenschutzbeauftragter, Information Security and Privacy (C/ISP), Robert Bosch GmbH, Postfach 30 02 20, 70442 Stuttgart, DEUTSCHLAND.

Sie haben das Recht, der auf Art. 6 Abs. 1 S. 1 f DSGVO beruhenden Verarbeitung Ihrer personenbezogenen Daten aus Gründen, die sich aus Ihrer besonderen Situation ergeben, oder zu Zwecken der Direktwerbung jederzeit zu widersprechen. Zur Wahrnehmung Ihrer Rechte kontaktieren Sie uns bitte unter **[DE] privacy.ttde@bosch.com, [AT]** 

**DPO@bosch.com, [LU] DPO@bosch.com**. Für weitere Informationen folgen Sie bitte dem QR-Code.

# 6 Übersicht für Service

Folgende Übersicht zeigt die Aufgliederung der einzelnen Menüoptionen. Um das Servicemenü zu öffnen, Taste "Menü" gedrückt halten, bis der Countdown abgelaufen ist (ca. 5 Sekunden). In jeder Anlageninstallation werden nur die Menüs der installierten Module und Bauteile angezeigt. Die verfügbaren Menüoptionen können je nach Land bzw. Markt unterschiedlich sein.

#### Service

#### Anlageneinstellungen

- Systemanalyse
- Inbetriebnahme
- Land
- Anlagenpufferspeicher
- Bypass installiert
- Zuheizer auswählen
  - Keine
  - Elektrischer Zuheizer
  - Sicherung
  - 16 A
  - 20 A
  - 25 A
  - 32 A
- Einbausituation
  - Einfamilienhaus
  - Mehrfamilienhaus
- Mischer HK2
  - Nicht installiert
- Am Modul
- Warmwasser
  - Nicht installiert
  - Wärmepumpe
  - Frischwasserstation
- Solar
- Lüftung
- Wärmepumpe
  - ExpertenansichtSchneller Kompressorstart
  - Geräuscharmer Betrieb
  - Betriebsart
  - Von
  - Bis
  - Abschalten unter min. Außentemperatur
  - Gebläsedrehzahl
  - Schaltdifferenz Ein/Aus
  - Schaltdifferenz Heizen
  - Manuelle Abtauung
  - Externer Eingang
    - Externer Eingang 1
      - Eingang invertiert
      - EVU-Sperrzeit 1
    - Externer Eingang 2
      - Eingang invertiert
      - Warmwasserbetr. sperren
      - Heizbetrieb sperren
    - Externer Eingang 3
    - Eingang invertiert
    - Überhitzungsschutz HK1
    - Externer Eingang 4

19

- Eingang invertiert
- Photovoltaikanlage
- Sammelalarm
  - Nur Alarme
  - Alarme und Warnungen
- Durchflusserkennung
- Min. Durchfluss
- PC0 Drehzahl
- TCO/TC3 Temp.-diff. Hzg.
- TCO/TC3 Temp.-diff. Kühl.
- PC0 Max. Pumpen Leistung
- PCO Min. Pumpen Leistung
- Wechselbetrieb
  - Wechselbetr. Hzg.-WW
  - Maximaldauer WW
  - Maximaldauer Heizung
- Blockierschutz
- Zuheizer
  - Expertenansicht
  - Einzelbetrieb
  - Nur Zuheizer
  - Zuheizersperre
  - Verzögerung Heizung
  - Min. Begrenzung
  - Max.Begrenzung
  - Energiepreisverhältnis
- - Anlageneinstellungen
    - Min. Außentemperatur
    - Dämpfung Gebäudeart
      - Keine
      - Leicht
      - Mittel
      - Schwer
    - Vorrang HK1
    - Lufteintrittstemp. verwend.
  - Heizkreis 1
    - Fernbedienung
      - Keine
      - CR10/RC100
      - CR10H/RC100H
      - CR20 RF/RC120 RF
      - CR120/RC220
    - Heizsystem-Typ HK1
      - Heizkörper
      - Konvektoren
      - Fußbodenheizung
      - Systemfunktion HK1
      - Nur Hzg.
      - Nur K
        ühlung
      - Heizung und Kühlung
    - Heizen
      - Regelungsart
      - Heizkurve
      - Fußpunkt 100°C
      - Max. Temp. HK1
      - Max. Temp. HK1
      - Min. Durchfluss
      - Heizkurve
      - Raumeinfluss HK1
      - Solareinfluss

UI 800 CS - 6721833375 (2022/09)

- Raumtemperatur-Offset
- Frostschutz
  - Frostschutz Grenztemp.
  - Durchheizen unter
- So/Wi Umschaltung
  - Betriebsart
  - Auto
  - Heizen
  - Kühlung
  - Heizbetrieb bis
  - Temp-Diff. Sofortstart
  - Sommerbetriebverzög.
  - Heizbetriebverzög.
  - Kühlbetrieb ab
  - Kühl-Aktivier.verzögert
  - Kühl-Deaktiv.verzögert
- Kühlen
  - Raumtemp.-Schaltdiff.
  - Taupunkt
  - Taupunkt-Temp.diff.
  - Min Vorl-soll m. Feuchtef.
  - Min Vorl-soll o. Feuchtef.
- Estrichtrocknung
  - Estrichtrocknung aktivieren
  - Wartezeit bevor Start
  - Startphase Dauer
  - Startphase Temperatur
  - Aufheizphase Schrittweite
  - Temp.diff. in Aufheizph.
  - Haltephase Dauer
- Haltephase Temperatur
- Abkühlphase Schrittweite
- Temp.diff. in Abkühlph.
- Endphase Dauer

- Stopp

- Warmwasser

\_

\_

\_

\_

\_

\_

\_

\_

\_

- Auto

Nie

Zeit

Startzeit

Temperatur

Warmhaltedauer

Maximaldauer

**Tägliche Aufheizung** 

- Expertenansicht

Temperatur

- Temperatur der Endphase
- Max. Unterbr. o. Störung
- Estrichtrockn. Anlage

- Komfort Starttemperatur

Eco Starttemperatur

Eco Stopptemperatur

Eco+ Starttemperatur

Eco+ Stopptemperatur

Temperatur Extra-WW

Energieman. Starttemp.

Energieman. Stopptemp.

Thermische Desinfektion

Täglich/Wochentag

Komfort Stopptemperatur

Estrichtrocknung Heizkreis 1

- WW-Zirkulation
  - Nie
  - Betriebsart
    - Aus
    - Ein
    - WW-Sollt. \_
    - Auto
  - Einschalthäufigkeit
- KOMFORT Temp.diff. für Beladung \_
- Anlaufverz. ECO \_
- ECO Temp.diff. für Beladung \_
- Anlaufverz. ECO+ \_
- \_ ECO+ Temp.diff. für Beladung
- \_ WW-Temperatur-Korrektur
- Solar \_
  - Solarerweiterungsmodul \_
  - Aktuelle Solarkonfiguration
  - Solarkonfiguration ändern
  - \_ Einstellungen
    - Solarkreis
      - PS1 Drehzahlreg. Solarp. \_
      - PS1 Min. Drehzahl Solarp.
      - \_ PS1 Einschaltdiff. Solarp.
      - \_ PS1 Ausschaltdiff. Solarp.
      - Solltemp. Vario-Match-Flow \_
      - \_ PS4 Drehzahlreg. Solarp. 2
      - PS4 Min. Drehzahl Solarp. 2 \_
      - -PS4 Einschaltdiff. Solarp. 2
      - \_ PS4 Ausschaltdiff. Solarp. 2
      - Max. Kollektortemperatur \_
      - Min. Kollektortemperatur \_
      - \_ PS1 Vakuumr.-Pumpenkick \_ PS4 Vakuumr.-Pumpenkick
      - Südeuropafunktion
      - \_ Auß.
      - Kollektorkühlfunktion
    - Speicher (Wärmesenken)
    - Max. Temp. Speicher 1
    - Max. Temp. Speicher 2
    - Max. Temp. Pool \_
    - Max. Temp. Speicher 3 \_
    - Max. Temp. Speicher 3 \_
    - Max. Temp. Speicher 3 \_
    - \_ Max. Temp. Pool
    - Vorrangspeicher \_
    - Prüfintervall Vorrangspeicher \_
    - \_ Prüfdauer Vorrangspeicher
    - -Ventillaufzeit Speicher 2
    - PS5 Einschalttemp.-Diff. \_
    - \_ PS5 Ausschalttemp.-Diff.
    - Frostschutz \_
    - Solarertrag
    - Brutto-Kollektorfläche 1
    - Typ Kollektorfeld 1
      - Flachkollektor
      - Vakuumkollektor
    - Brutto-Kollektorfläche 2
      - Typ Kollektorfeld 2
      - Flachkollektor
      - Vakuumkollektor
    - Flachkollektor

20

- Vakuumkollektor \_
- Klimazone \_
- Min. WW-Temperatur \_

🗎 BOSCH

- \_ Glykolgehalt
- **Reset Solaroptimierung**
- Reset Solarertrag
- Reset Laufzeiten
- Solarsystem starten
- Lüftung
  - Expertenansicht
  - Gerätetyp \_
  - 100
  - 120
  - \_ 260
  - \_ 450
  - Nennvolumenstrom \_
  - Filterlaufzeit
  - \_ Filterwechsel bestätigen
  - Frostschutz
  - Externer Frostschutz \_
  - **Bypass** \_
  - \_ Min. Außent. für Bypass
  - \_ Max. Abluftt. für Bypass
  - \_ Enthalpie-Wärmetauscher
  - Feuchteschutz \_
  - \_ Abluftfeuchtefühler
  - \_ Externer Luftfeuchtefühler
  - Luftfeuchtef. d. Fernbed.
  - Gewünschtes Luftfeuchte-Niveau
  - Abluftgualitätsfühler \_
  - \_ External Luftqualitätsfühler
  - Gewünschtes Luftqualitäts-Niveau \_
  - \_ Elekrischer Zuheizer
  - Betriebsart Zuheizer \_
  - \_ Solltemperatur (Zuheizer)
  - \_ Hydr. Zuheizer /-kühler
  - \_ Zugehöriger Heizkreis
  - Betriebsart Zuheizer

Mischerlaufzeit

Erdwärmetauscher

Externer Störungseingang

Externer Eingang

Dauer Einschlafen

**Dauer Bypass** 

Dauer Party

Dauer Kamin Lüftungsstufe 1

Lüftungsstufe 2

Lüftungsstufe 4

Funktionstests aktivieren

Volumenstromabgleich

Lüftungslaufzeiten zurücks.

PC0 prim. Heizungspumpe

UI 800 CS - 6721833375 (2022/09)

**Bypass** 

Dauer Intensivlüftung

\_

\_

\_

\_

\_

\_

\_

\_

\_

\_

\_

\_

\_

**Funktionstests** 

Wärmepumpe

- PC0 Drehzahl

Temperaturdiff. Heizung Temperaturdiff. Kühlung

- PL3 Gebläse
- VW1 3-Wege-Ventil WW
- Test Kältekreis
- \_ Kompressor
- Evakuieren/Befüllen
- PK2 Ausgang Kühlen aktiv
- Zuheizer Stufe 1 \_
- Zuheizer Stufe 2
- Zuheizer Stufe 3
- Heizkreis 1
  - PC1 Heizkreisp. HK1
- PC1 Drehzahl
- Warmwasser
  - PC0 prim. Heizungspumpe
  - PC0 Drehzahl
  - VW1 3-Wege-Ventil WW
  - \_ WW-Zirkulationspumpe
- Solar
  - Solarpumpe
  - Wärmetauscherpumpe XXX
  - Solarpumpe Kollektor 2 \_
  - \_ Umladepumpe
  - \_ Umladepumpe
  - Pumpe therm. Desinfekt.
  - Ausg. Diff.-temp.-Regler \_
  - Kollektorkühlpumpe
- Lüftung
  - Zuluftgebläse
  - Abluftgebläse
  - Bypassklappe \_
  - **Elektrischer Vorheizer** \_
  - \_ Elekrischer Zuheizer
  - \_ Mischer hydr. Zuheizer
  - \_ Ext. elektr. Vorheizreg.

#### Störungen

- Aktuelle Störungen Anlage \_
- Störungsverlauf Wärmep.
- \_ Störungsverlauf Anlage
- Aktuelle Störungen Wärmepumpe zurücksetzen \_
- Wärmepumpen-Störungshist. \_
- \_ System-Störungshistorie

#### Inst.-einst. wiederherstellen

#### Werkseinstellungen

#### Kontaktdaten Installateur

- \_ Name
- Adresse \_
- Telefonnummer

**Demo-Betrieb aktivieren** 

#### Info

- \_ Wärmepumpe
  - Übersicht Kältekreis
  - Wärmepumpenstatus

UI 800 CS - 6721833375 (2022/09)

- Heizung / Kühlung \_
- Kompressorstatus \_
- Zuheizerstatus
- Zuheizerstatus (Mischer)
- Kompressor-Aufheizphase
- \_ Max. Kompressortemperatur erreicht
- Min. Vorlauftemperatur unterschritten
- Max. Zuheizertemperatur überschritten
- Niedriger Durchfluss in Heizung \_
- Niedriger Grundwasser- Volumenstrom \_
- Soletemperatur zu niedrig für Heizung \_
- Soletemperatur zu niedrig für Kühlen \_
- \_ Heizbetrieb aus, zu kalt
- Heizbetrieb aus, zu warm
- Kühlbetrieb aus, zu kalt \_
- Kühlbetrieb aus, zu warm
- Luftansaugtemp. zu warm
- Luftansaugtemp. zu kalt
- Sperre Energieversorger aktiv
- PV aktivierter Betrieb \_
- Smart Grid aktivierter Betrieb
- Externer Eingang
- \_ Externer Eingang 1
- Externer Eingang 2
- **Externer Eingang 3** \_
- **Externer Eingang 4**
- MR0 Niederdruck-Schalter \_
- MR1 HD-Druckwächter
- MB1 Druckschalter Kollektor
- Volumenstrom Heizung \_
- Alarm elektr. Zuheizer \_
- \_ Alarm Zuheizer mit Mischer
- Temperatur
  - TL3 Luftaustritttemperatur
  - \_ **TB5 Abluftmodul Eintritt**
  - **TB6 Abluftmodul Austritt** \_
  - \_ TL2 Abuftmodul Zuluft
  - TL1 Abluftmodul Abluft
  - JRO Niederdruckfühler
  - TR5 Temperatur Saugleitung \_
  - Kompressor-Aufheizen Ist \_
  - \_ Kompressor-Aufheizen Stopp
  - TR6 Heißgastemperatur \_
  - TR2 Einspritztemperatur \_
  - JR1 Hochdruckfühler \_

\_

\_

\_

\_

\_

\_

\_

\_

\_

\_

\_

\_

TR3 Verflüssigertemp. Heizung \_ TR4 Verdampfertemp.

TC3 Verflüssigertemp.

TC1 Vorlauftemp. primär

TCO Rücklauftemperatur

TC1 Ende WW-Anforderung

TA4 Temp. Kondensatwanne TK1 Vorlauftemp. Kühlung

TK2 Frostfühler Kühlung

JR2 Einspritzdruckfühler GC0 Vorlauf-Temp. Heizen

Info Ausgangssignale

TR7 Verflüssigertemp. Heizung

TC2 Vorlauf nach Zuheizer Ausseneinheit

TC4 Rücklauftemperatur Ausseneinheit

TMO Vorlauf-Temperatur gemischter Zuheizer

21

- Sammelalarm
- Kompressor
- Kompr. Istdrehzahl
- Max. Kompressordrehzahl
- Kompr. Solldrehzahl
- PC0 prim. Heizungspumpe
- PC0 Drehzahl
- Zuheizer Stufe 1
- Zuheizer Stufe 2
- Zuheizer Stufe 3
- Leistung Zuheizer
- EMO Zuheizer mit Mischer
- Mischerstellung Zuheizer
- Elektrischer Zuheizer WW
- PL3 Gebläse
- VRO Receiver-Ventil
- VR1 Expansionsventil
- VR2 Einspritzventil
- VK1 PKS Mischventil
- VK2 PKS 3-Wege-Ventil
- Pumpenblockierschutz
- Übersicht Timer
  - Kompressorstart
  - Restzeit im Heizbetrieb
  - Restzeit im WW-Betrieb
  - Mischer des Zuheizers
  - Einschaltverzög. Zuheizer
  - Verzög. So-/Wi-Umschaltung
  - Nur Alarme
  - Niederdruck-Störung
  - Verzög. starten nach Enteisung
  - Therm. Desinf. Warmhaltung
  - Entlüftungsfunktion aktiv
  - Umschaltverzögerung Heizen
  - Verzögerung Zuheizer
  - Verzögerung Zuheizung Pool
  - Leistungswächter
  - Stromverbrauch
  - 48h Mittelwert Strom
  - 48h Spitzenwert Strom
  - Statistik

\_

- Laufzeit
- Kompressorstarts
- Energieverbrauch
- Abgegebene Energie
- Abgegebene Energie Relativ
- Statistiken zurücksetzen?
- Anlageninfo
  - T1 Außentemperatur
  - Dämpfung Gebäudeart
  - T0 Vorlauf-Solltemperatur
  - T0 Vorlauftemperatur
  - Rücklauftemperatur
- Heizkreis 1
  - Betriebsart
  - Vorlaufsollwert
  - Vorlauftemperatur
  - Vorlauftemperatur
  - Raum-Solltemperatur HK1
  - Akt. Raumtemperatur HK1
  - Relative Luftfeuchtigkeit

- Taupunkt
- PC1 Heizkreisp. HK1
- PC1 Drehzahl
- Pumpe f
  ür Kreis XXX
- Position Mischerventil
- Verzögerungszeit So-/Wi-Umschaltung
- Warmwasser
  - TW1 Starttemperatur WW
  - TW1 Temperatur WW
  - TW2 Auslauftemp. WW
  - WW-Zirkulationspumpe
  - VW1 3-Wege-Ventil WW
- Pool
  - Solltemperatur Pool
  - Aktuelle Pooltemperatur
  - VP1 Mischerstellung Pool
- Solar
  - Solarfühler-Übersicht
  - Solarkreis
- Lüftung
  - Grundfunktion
  - Bypassklappe
  - Statistik
- Systemkomponenten
  - Wärmepumpe
  - Heizung und Kühlung
  - Solar
  - Lüftung
- Internetmodul

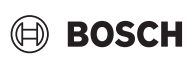

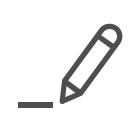

#### DEUTSCHLAND

Bosch Thermotechnik GmbH Postfach 1309 D-73243 Wernau www.bosch-einfach-heizen.de

#### Betreuung Fachhandwerk

Telefon: (0 18 06) 337 335 <sup>1</sup> Telefax: (0 18 03) 337 336 <sup>2</sup> Thermotechnik-Profis@de.bosch.com

# Technische Beratung/Ersatzteil-Beratung

Telefon: (0 18 06) 337 330 <sup>1</sup>

### Kundendienstannahme

(24-Stunden-Service) Telefon: (0 18 06) 337 337  $^1$  Telefax: (0 18 03) 337 339  $^2$  Thermotechnik-Kundendienst@de.bosch.com

#### Schulungsannahme

Telefon: (0 18 06) 003 250 <sup>1</sup> Telefax: (0 18 03) 337 336 <sup>2</sup> Thermotechnik-Training@de.bosch.com

<sup>1</sup> aus dem deutschen Festnetz 0,20 €/Gespräch,

aus nationalen Mobilfunknetzen 0,60 €/Gespräch.

## $^2$ $\,$ aus dem deutschen Festnetz 0,09 €/Minute

# ÖSTERREICH

Robert Bosch AG Geschäftsbereich Thermotechnik Göllnergasse 15-17 A-1030 Wien

Allgemeine Anfragen: +43 1 79 722 8391 Technische Hotline: +43 1 79 722 8666

www.bosch-heizen.at verkauf.heizen@at.bosch.com

# SCHWEIZ

**Vertrieb** Meier Tobler AG Feldstrasse 11 CH-6244 Nebikon

Tel.: +41 44 806 41 41 ServiceLine Heizen 0800 846 846

www.meiertobler.ch info@meiertobler.ch